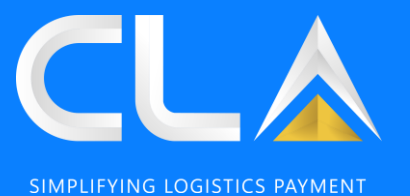

## CLAP 2.0 USER MANUAL

**REVISION 2.0 OCTOBER** 

#### CONTENT

You may click on the content available below and it will redirect you to your selected content. Note: Please use Google Chrome to login into our portal for better experience

## Login / New user:

- New registration
- Sign in
- Forgot password
- Assign PIC

#### Homepage:

Homepage

#### Payment:

- Payment via IB
- Payment via FP
- Contra CLA
- Reload CLA
- Payment Self-cancellation
- Add to cart

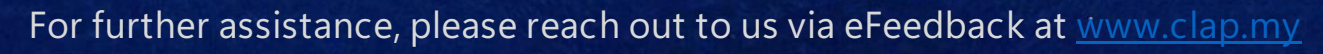

D&D Control (M) Sdn. Bhd. | www.dnd.com.my

#### Damage photos:

Download damage photo

#### Report:

- Payment histor
- Invoice report
- <u>Receipt report</u>
- > SOA
- CN report
- DN report
- CLA statement

#### Marketplace:

- Market Place
- <u>E-Assure</u>

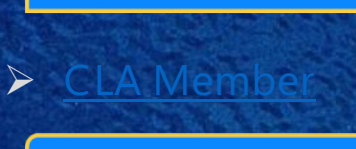

CLA Member:

CLA Release:

- CLA Release
  - Certificate issue:
- How to solve

e-Feedback:

- <u>Before login</u>
- > <u>After login</u>
- Check eFeedback status

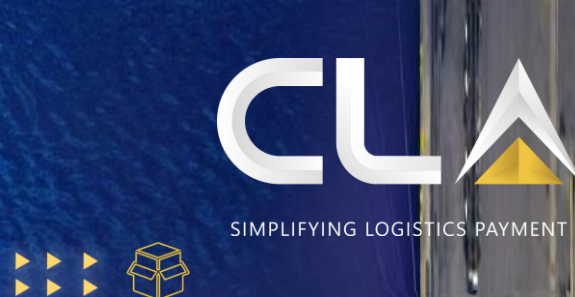

\$

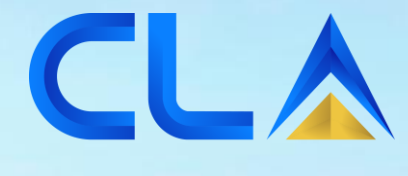

SIMPLIFYING LOGISTICS PAYMENT

# Login / New user:

D&D Control (M) Sdn. Bhd. | www.dnd.com.my

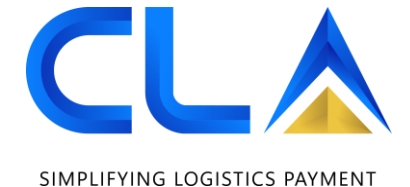

#### New registration

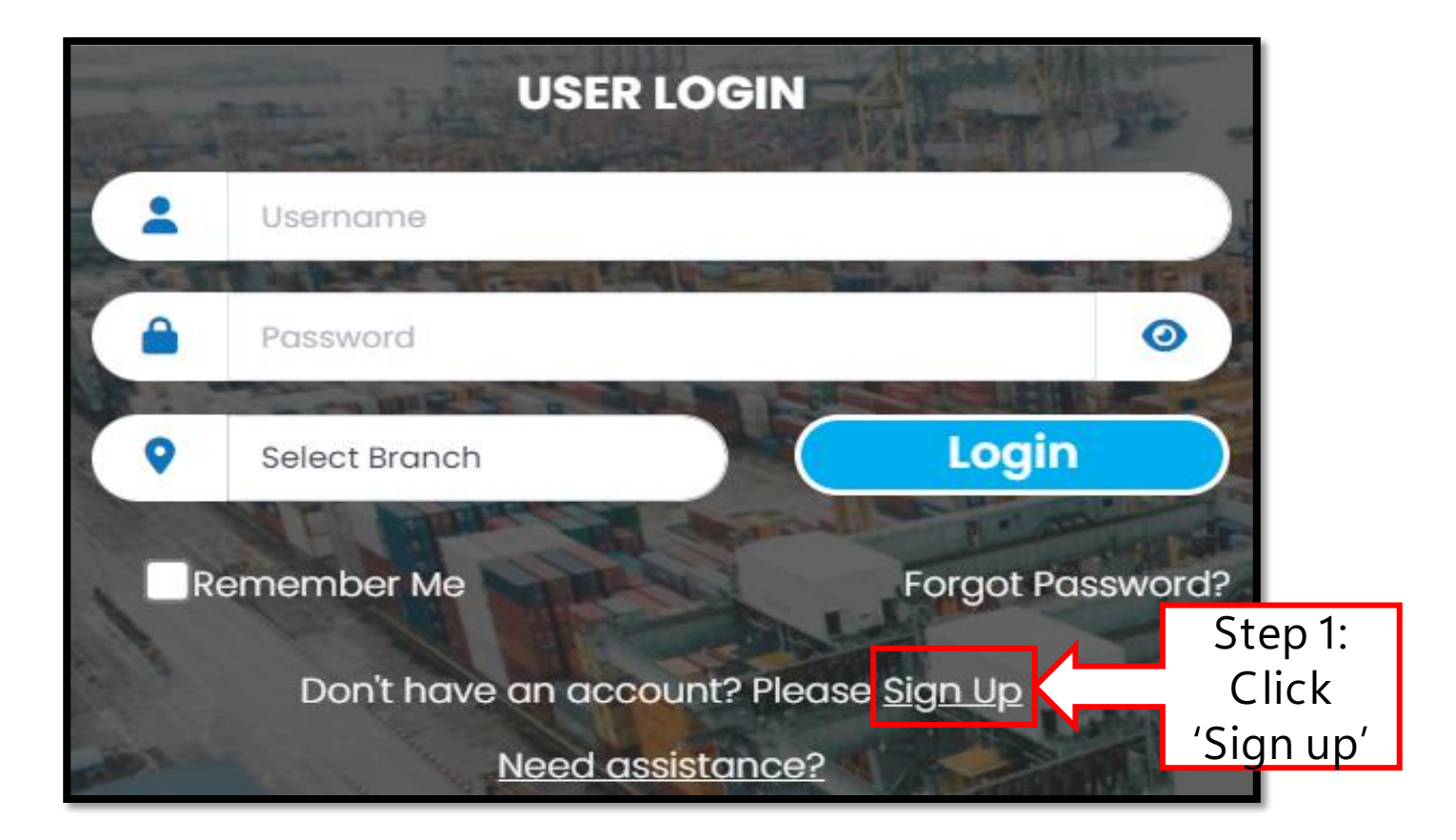

#### New registration

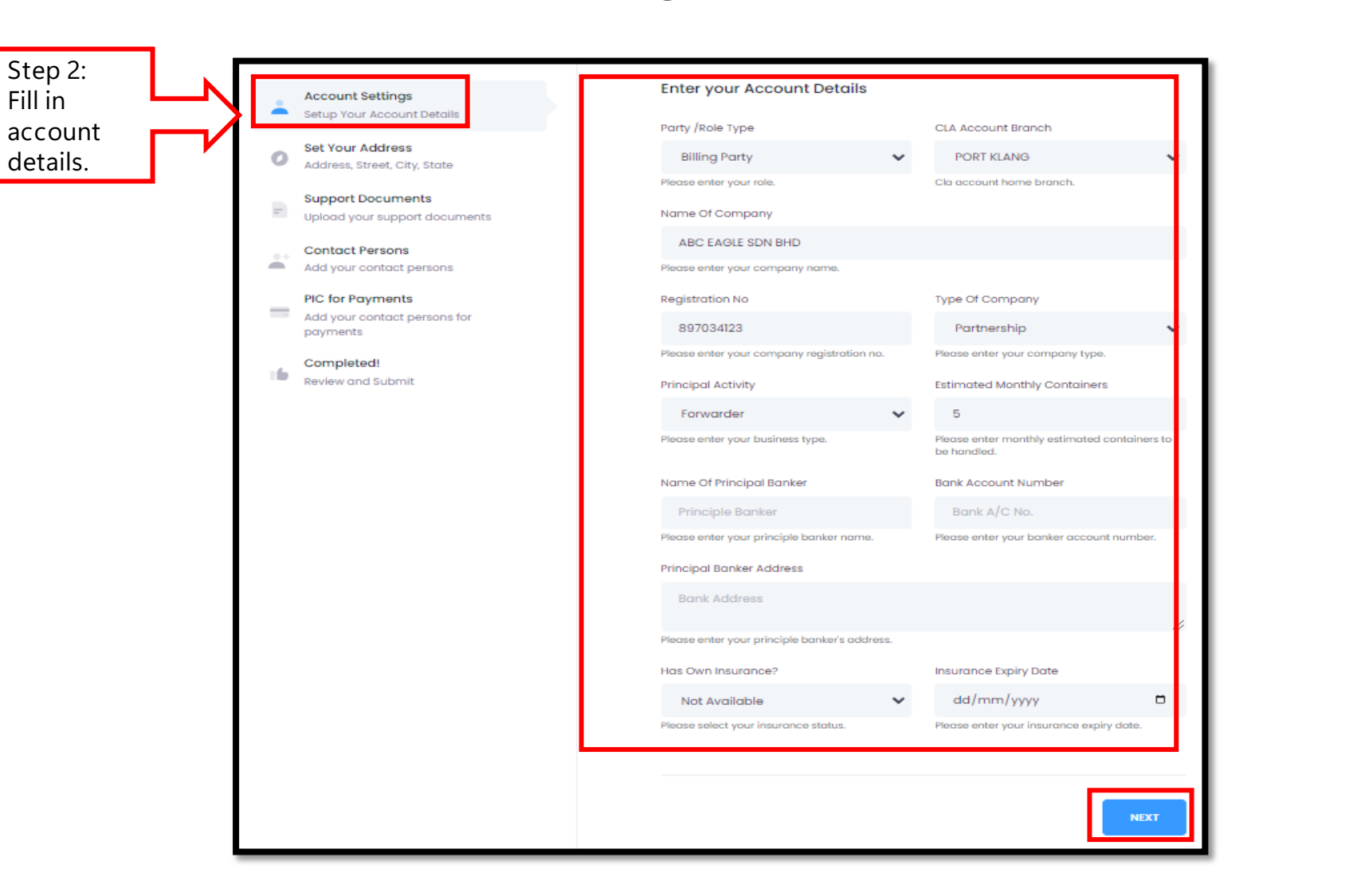

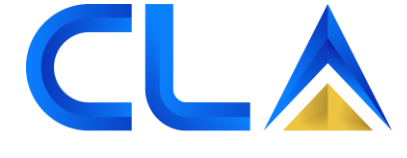

#### New registration

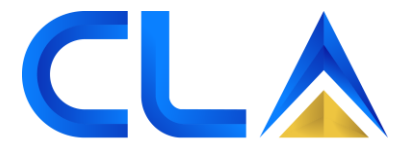

SIMPLIFYING LOGISTICS PAYMENT

Set Your Address Account Settings Setup Your Account Details Step 3: Address Line 1 Address Line 2 Set your Set Your Address abc, jalan defg Shah alam Address, Street, City, State address Please enter your Address. Please enter your Address. Support Documents -City Upload your support documents Postcode 76544 Shah Alam Contact Persons **A** Add your contact persons Please enter your Postcode. Please enter your City. PIC for Payments State Country Add your contact persons for SELANGOR Malaysia  $\sim$ payments Please enter your State. Completed! 16 Review and Submit Telephone(s) Fax 03-45678901 03-45678910 Please enter your telephone number(s). Please enter your fax number(s). PREVIOUS NEXT

#### New registration

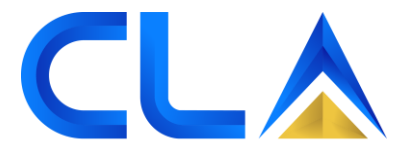

SIMPLIFYING LOGISTICS PAYMENT

Upload Your Documents Account Settings à. Setup Your Account Details Form D / Business Registration / LLP Certificate & Profile Step 4: Set Your Address Upload Choose File oracleReport.pdf Address, Street, City, State documents. Provides information the Company. \*For CLAP Support Documents Copy of NRIC(the company owner) registration Upload your support documents , only SSM Choose File oracleReport.pdf Form is Contact Persons To certify the person exists. ÷. Add your contact persons required PIC for Payments Container Liability Insurance Policy 1 Add your contact persons for payments Choose File oracleReport.pdf Copy of the Container Liability Insurance Policy button cover for total loss (with minimum RM 100,00 Completed! policy). 16 Review and Submit PREVIOUS NEXT

#### New registration

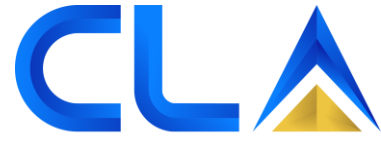

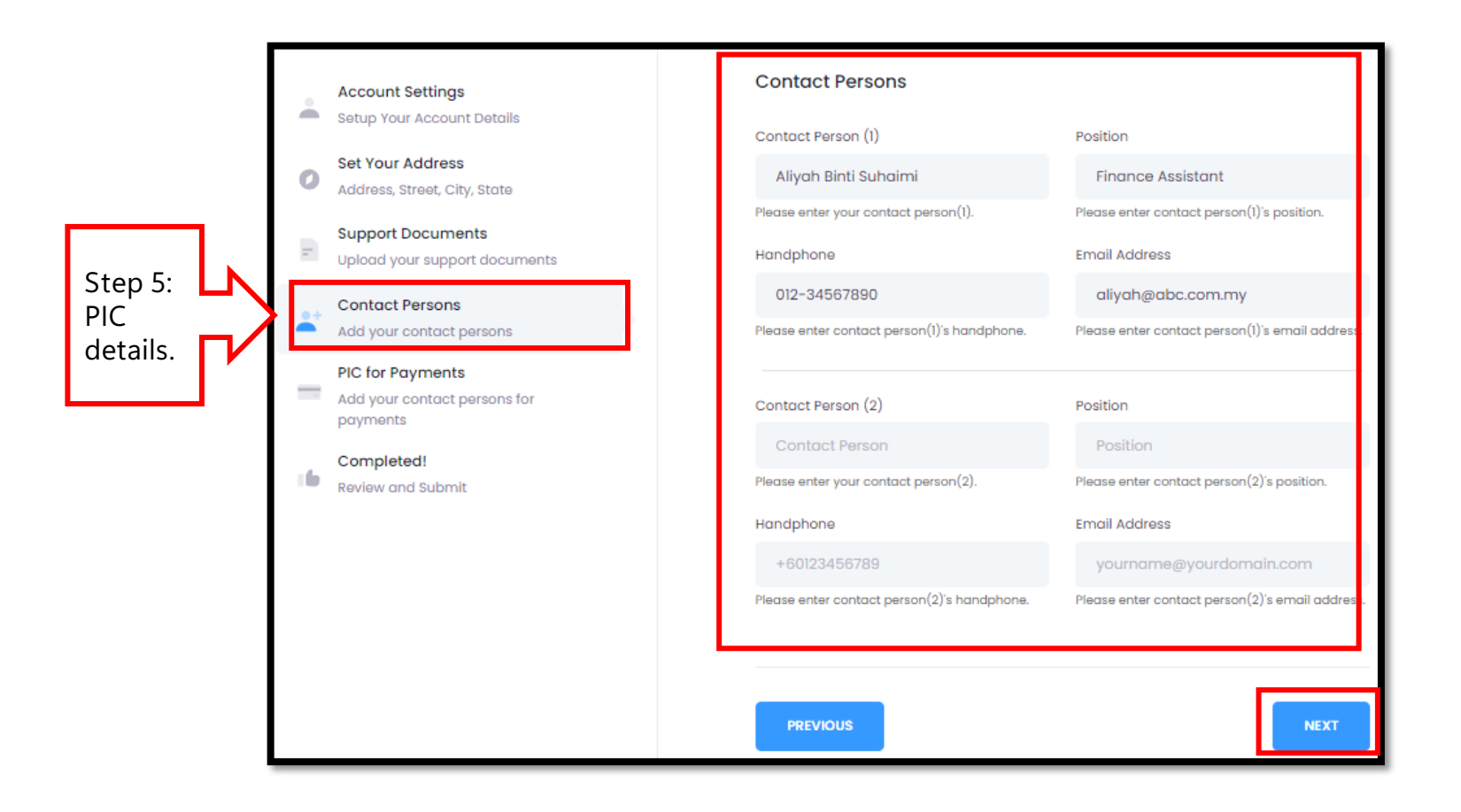

#### New registration

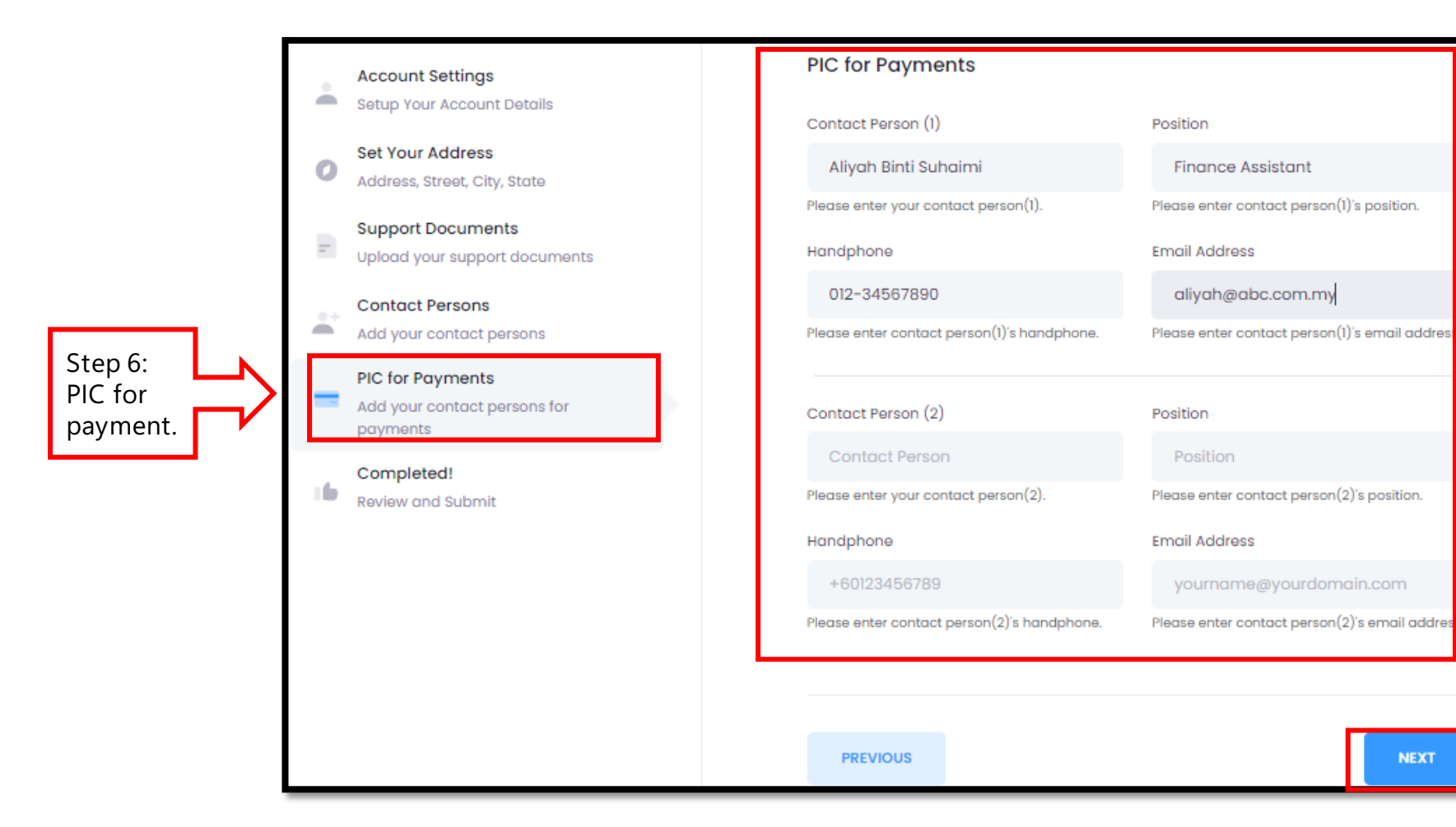

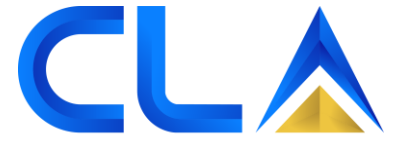

#### New registration

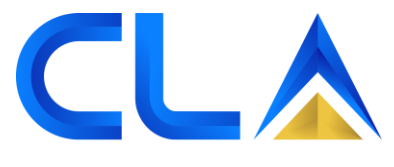

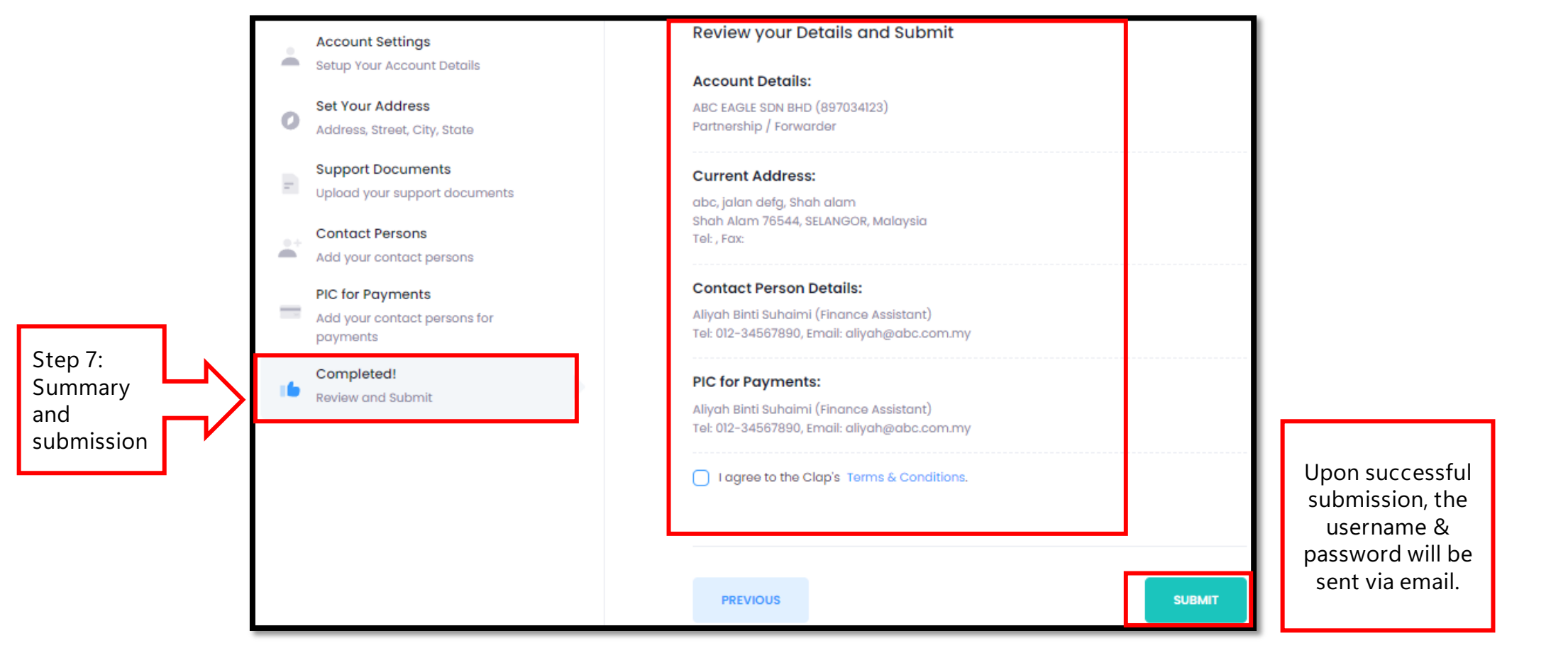

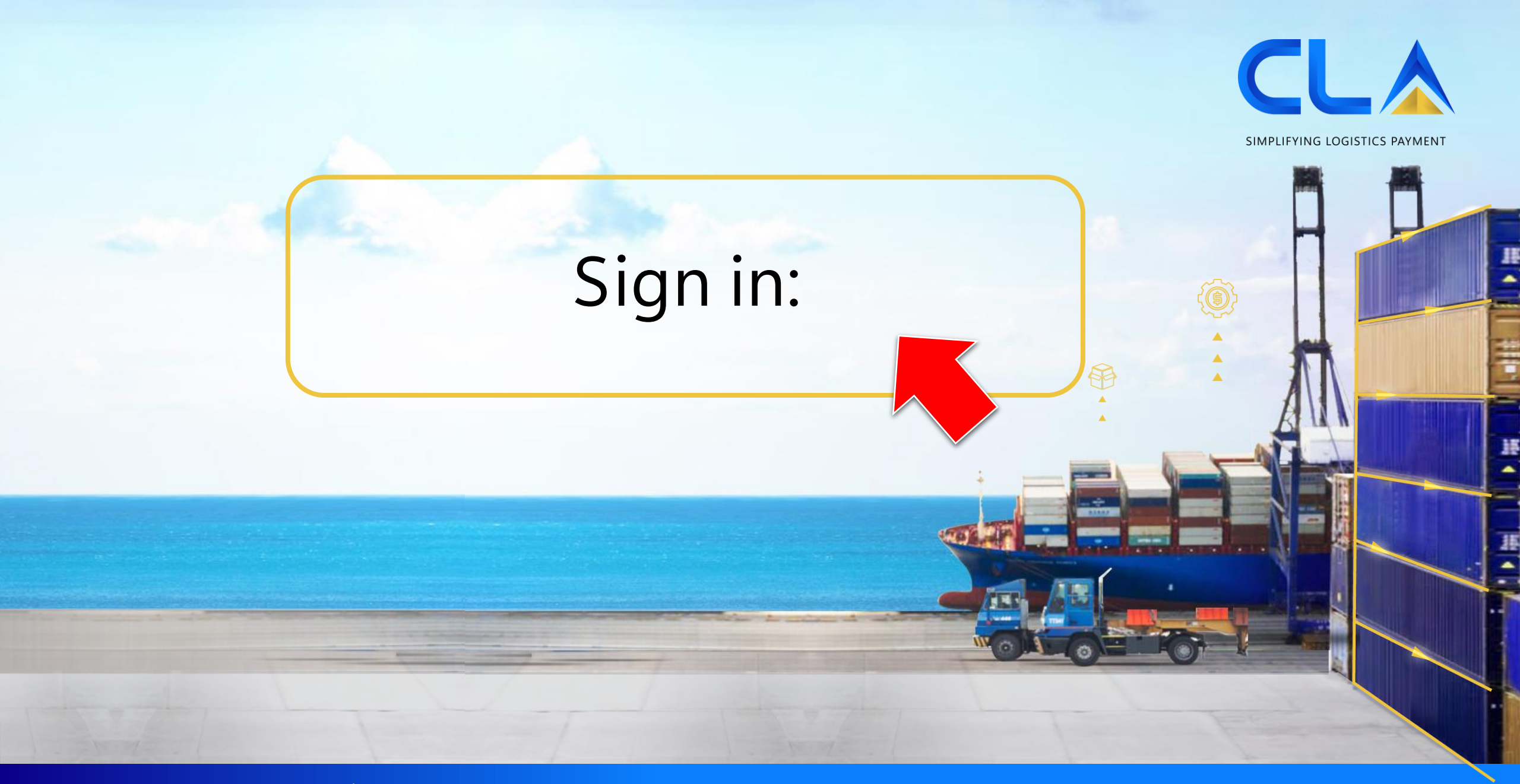

D&D Control (M) Sdn. Bhd. | www.dnd.com.my

<u>Sign in</u>

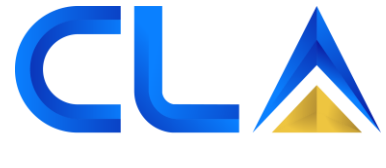

SIMPLIFYING LOGISTICS PAYMENT

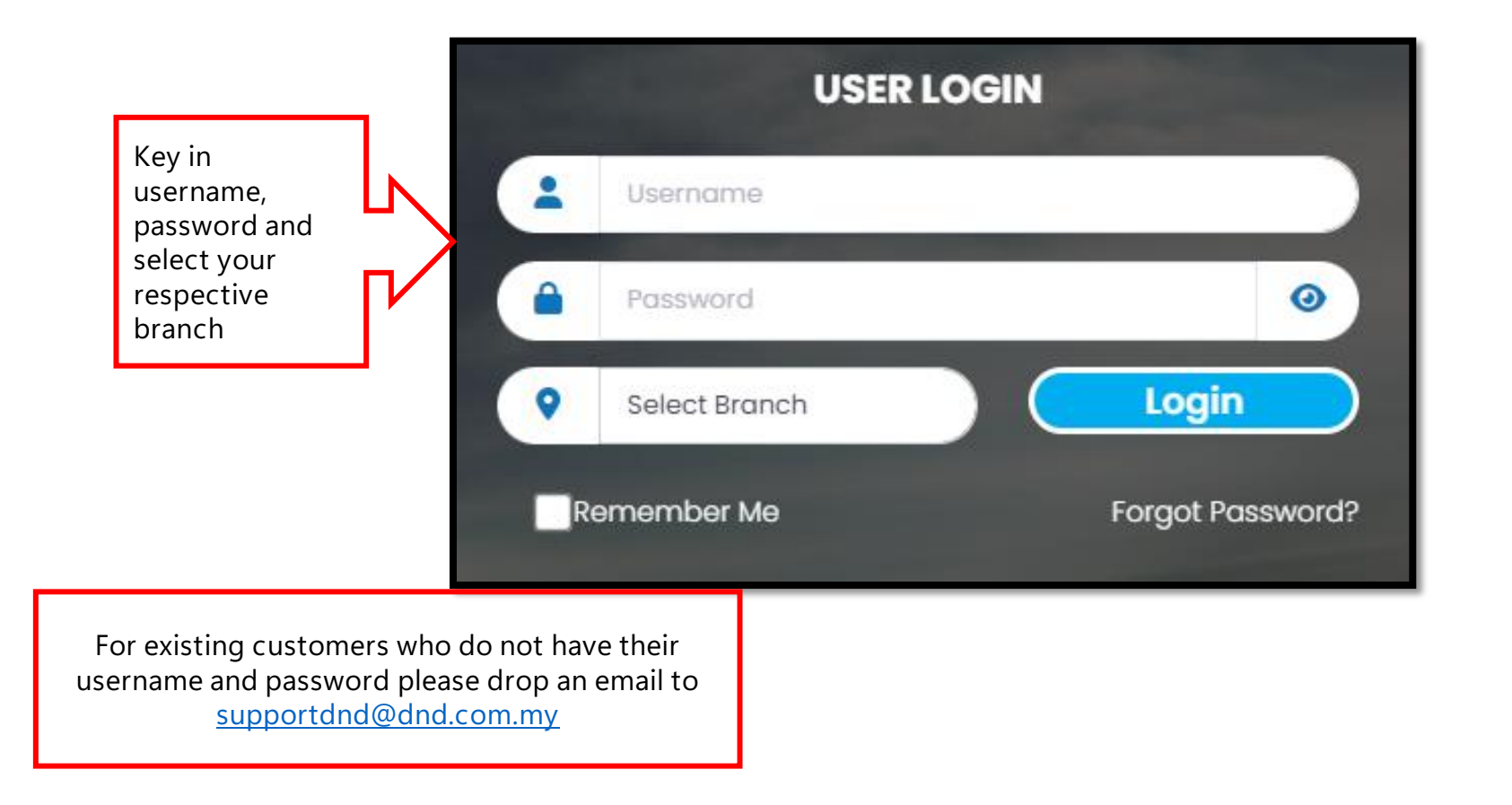

D&D Control (M) Sdn. Bhd. | www.dnd.com.my

### <u>Sign in</u>

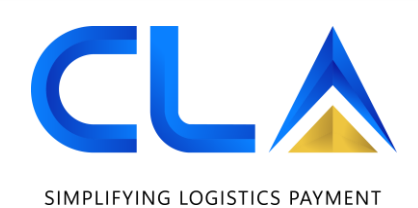

| _ |                                        |
|---|----------------------------------------|
|   | Update your details (First time login) |
|   |                                        |
|   | Your Full Name                         |
|   |                                        |
|   | Email Address                          |
|   |                                        |
|   | Mobile No (Ex: 0123456789)             |
|   |                                        |
|   | New Password                           |
|   |                                        |
|   | Retype Password                        |
|   |                                        |
|   |                                        |
|   | Save changes                           |

<u>Sign in</u> SIMPLIFYING LOGISTICS PAYMENT Login Select Branch 0 Click on 'Forgot Password?', fill in your email or Remember Me Forgot Password? username and press submit. Forgot your Password? Email or Username Submit Cancel

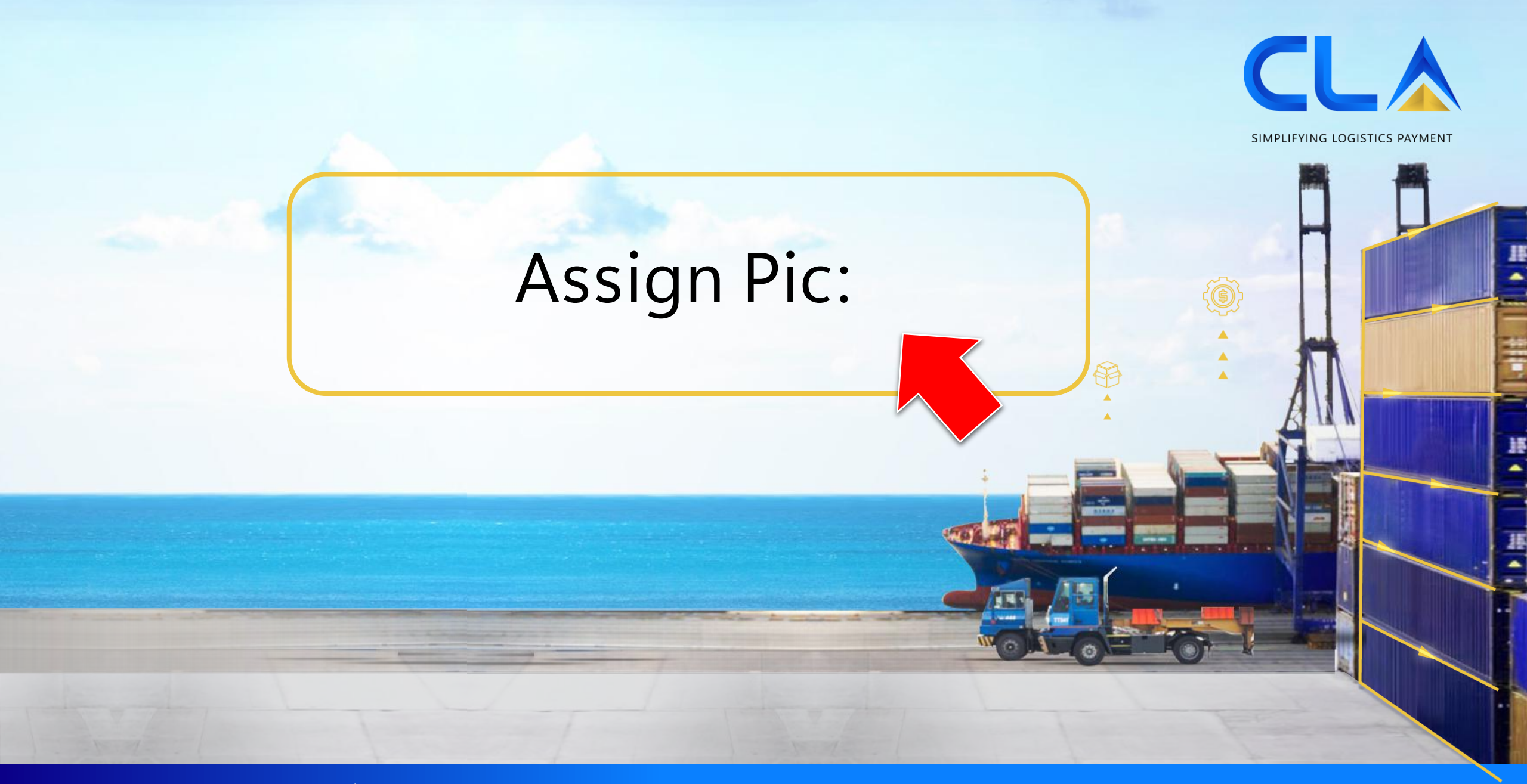

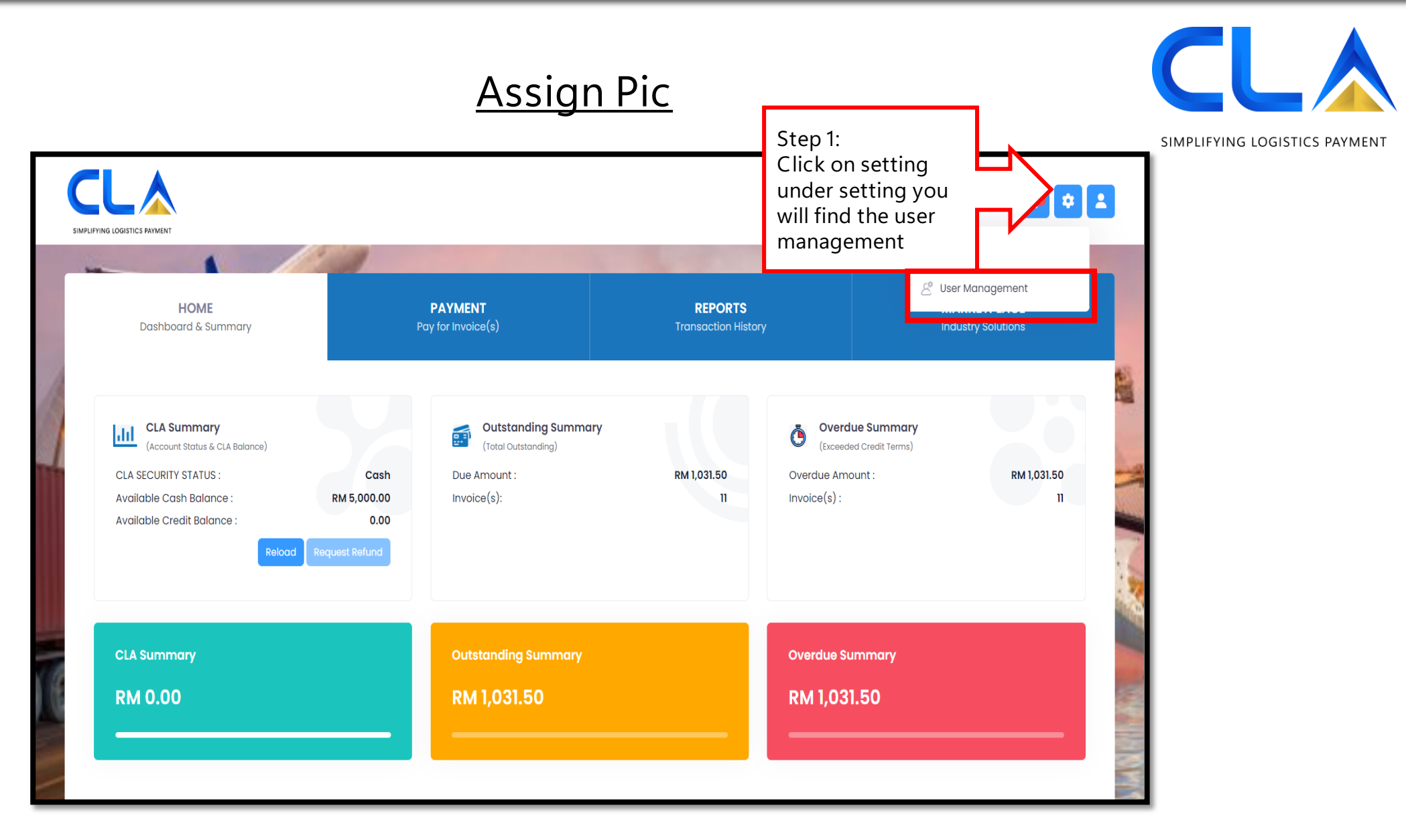

D&D Control (M) Sdn. Bhd. | www.dnd.com.my

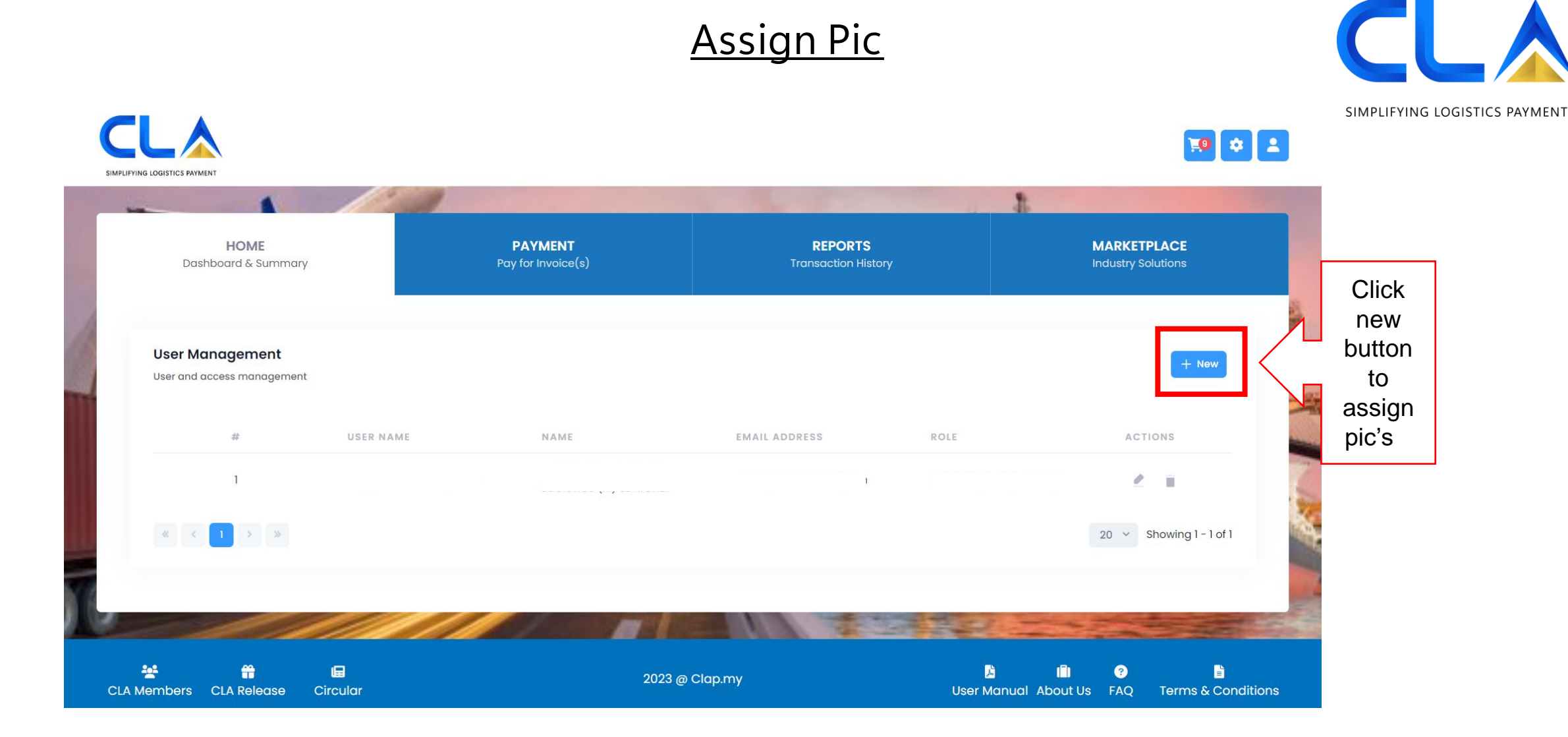

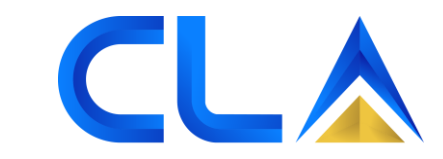

| User Details                                     |                              | ΥM |
|--------------------------------------------------|------------------------------|----|
| Full Name *                                      | Email Address *              |    |
| kirtana<br>Contact No                            | kırtan@dnd.com.my<br>Remarks |    |
|                                                  | test                         |    |
| Role *                                           | li                           |    |
| Select                                           |                              |    |
| Role Q<br>Select                                 |                              |    |
| CONSIGNEE-FULL-ACCESS<br>CONSIGNEE-LMITED-ACCESS | Save                         |    |

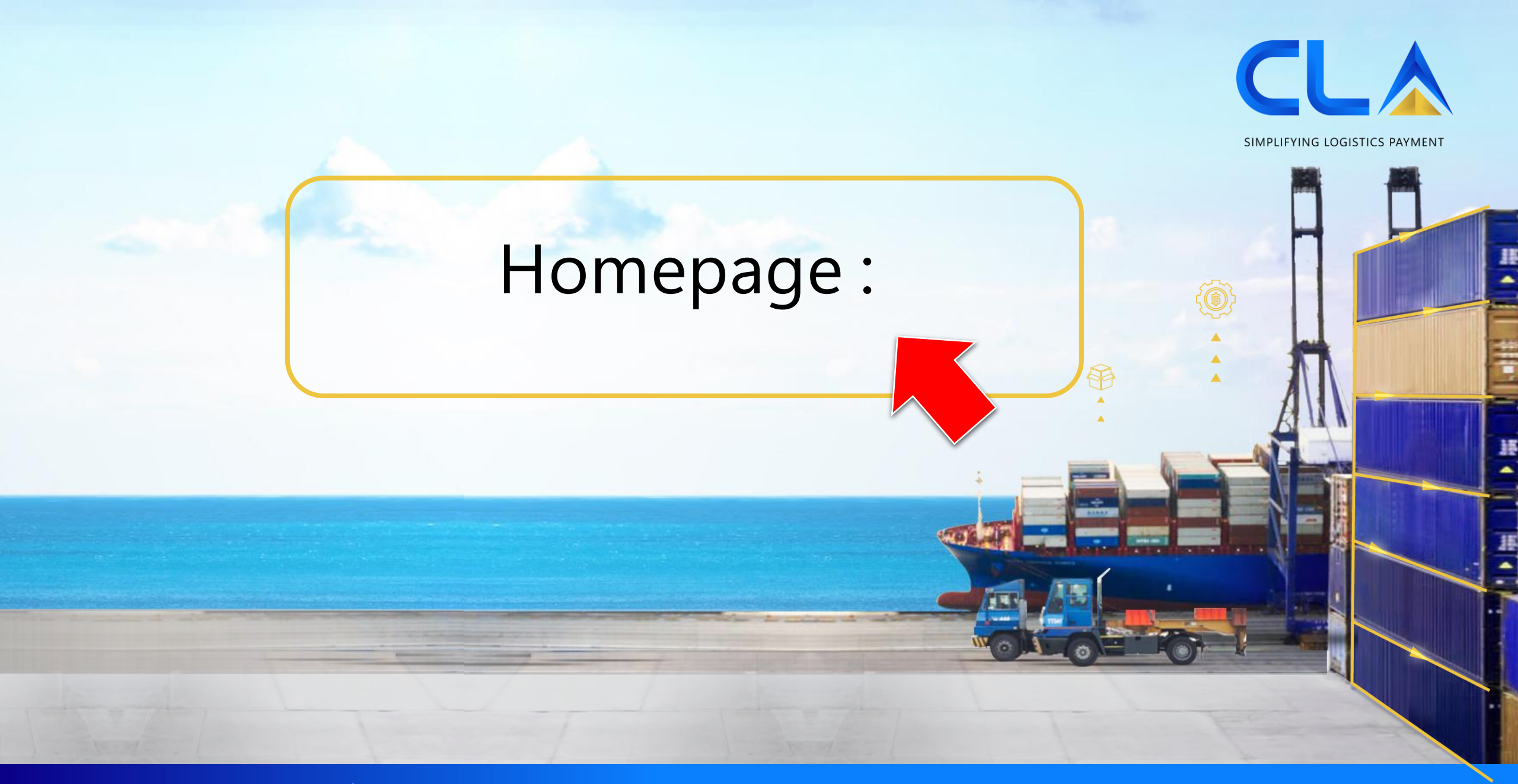

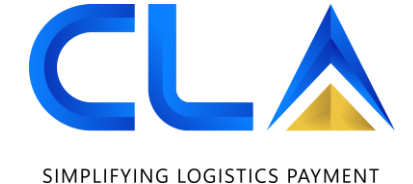

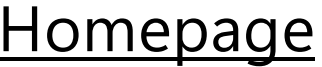

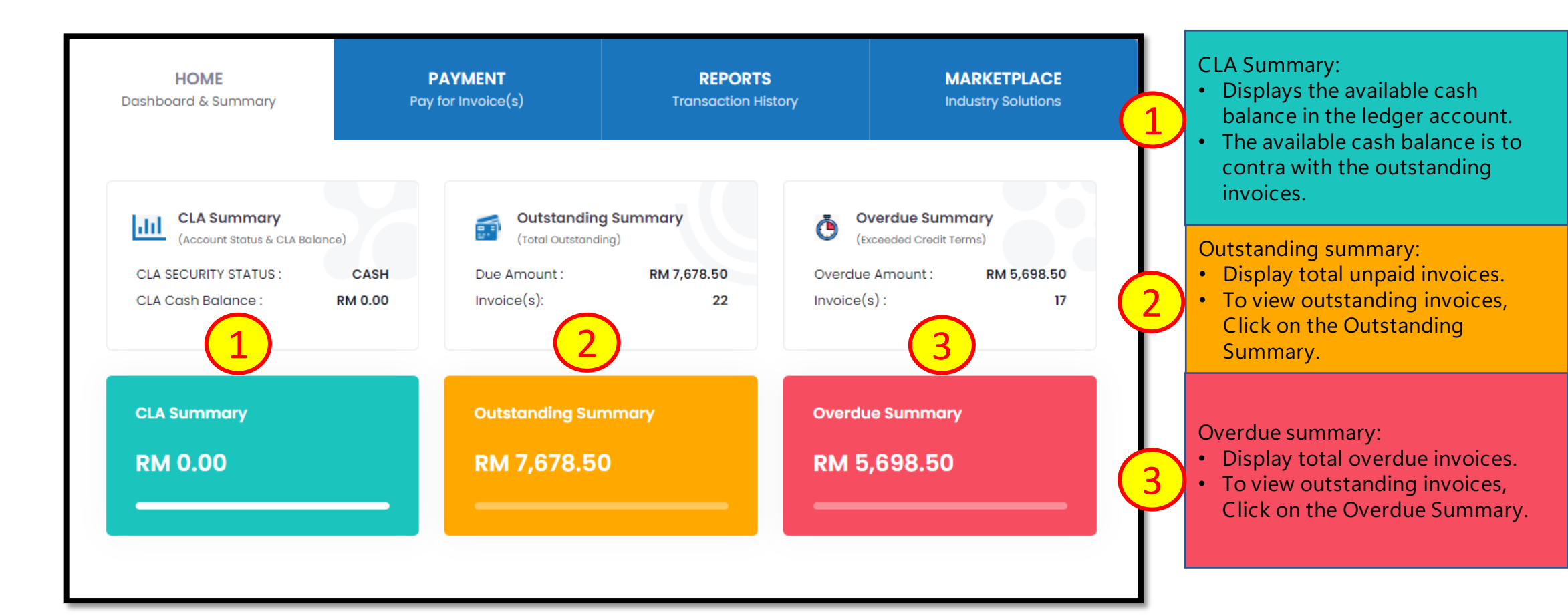

#### <u>Homepage</u>

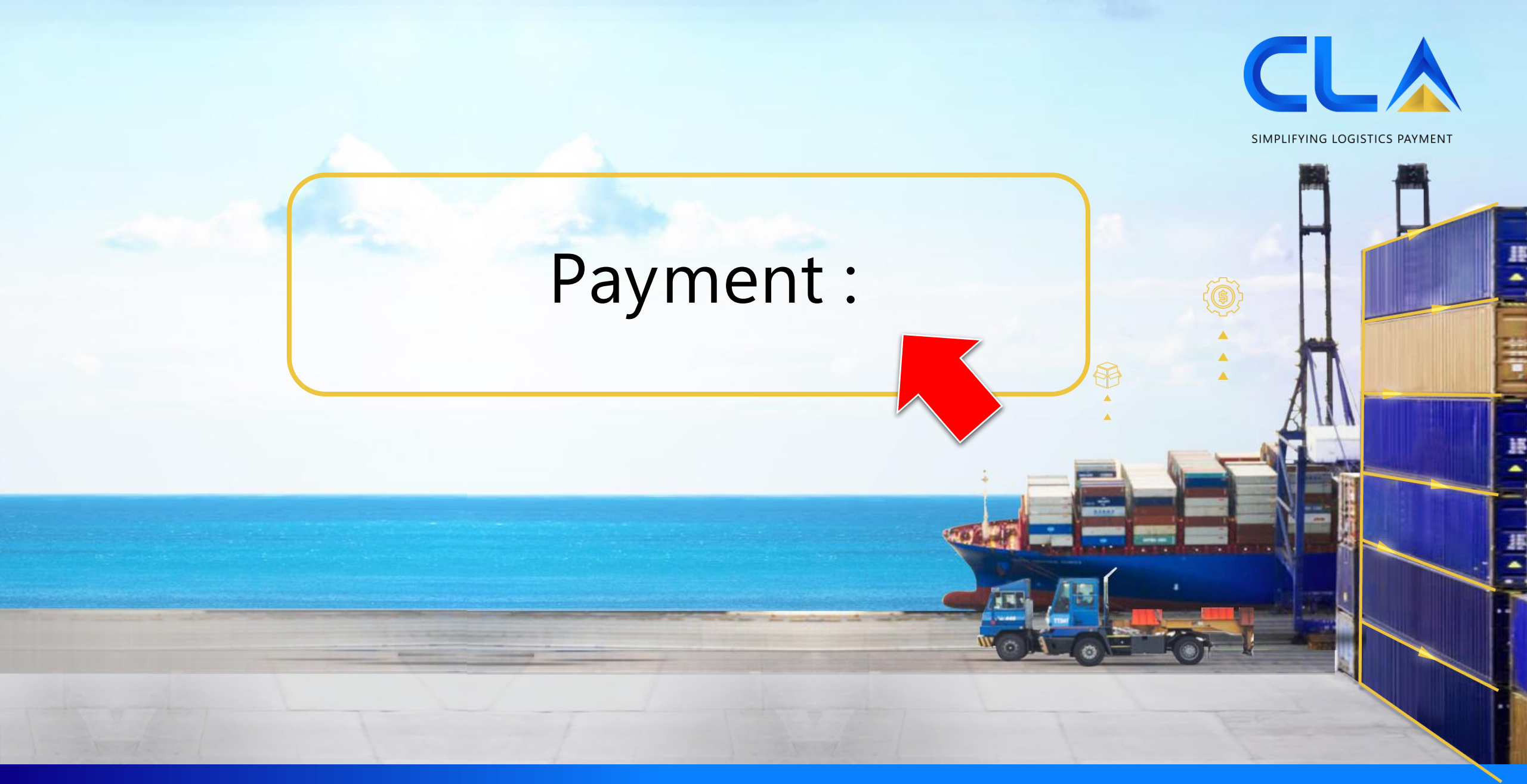

#### Payment via IBG

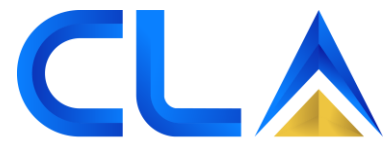

|                       | HOME<br>Dashboard & Summary                                                                                                    |                                                                | PAYMENT<br>Pay for Invoice(s)                   | REPORTS<br>Transac *                                                                                | Search for t                     | MARKETPLACE<br>he     |
|-----------------------|----------------------------------------------------------------------------------------------------|----------------------------------------------------------------|-------------------------------------------------|----------------------------------------------------------------------------------------------------|----------------------------------|-----------------------|
|                       | 1 Choose Invoice(s)<br>Select invoice(s) and pro                                                                                                    | oceed 2                                                        | Pay for Invoice(s)<br>Select pay via and amount | 3 Bank-in De<br>Fill up bank-ir (                                                                   | nvoice numb                      | ber<br>le)            |
|                       | Invoice Type:<br>All<br>All<br>Demurrage<br>Detention<br>Damage<br>Warehouse<br>Shipping Landside<br>CPC<br>CPC Repair<br>TDS<br>DGC<br>DGC Fee<br>MISC<br>All transactions in Malaysian Ringgi | Invoice<br>01/01<br>BL No:<br>E.g. T<br>Print Invoic<br>t (RM) | Date:<br>/2010 ··· 28<br>AO5038154              | Invoice No:<br>E.g: 10280586,11<br>(Multiple Invoice<br>comma)<br>Container No:<br>E.g: ZCSU7185729 | 0280587<br>No separated by       |                       |
|                       | Outstanding Invoice(s) :                                                                                                    |                                                                | 104                                             | Outstanding Amount :                                                                                | RM                               | 53238.00              |
|                       | Paying Amount :                                                                                                    |                                                                | RM 555.00                                       | Balance Outstanding :                                                                               | RM                               | 52683.00              |
| Stop 1:               |                                                                                                    | INVOICE DATE                                                   | DUE DATE INV                                    | OICE/DN AMOUNT CONTAINER NO                                                                         | BL NO                            | INVOICE TYPE          |
| Select the            | Type: Invoice                                                                                                    | 11/03/2022                                                     | 18/03/2022                                      | 150.00 TCLU1958584<br>P.voy.: 21DBUB                                                                | NSSLHCPKC2200033<br>Cust: L04200 | Demurrage<br>Opr: NAM |
| respective<br>invoice | 10650464<br>Type: Invoice                                                                                                    | 16/03/2022                                                     | 23/03/2022                                      | 405.00 GAOU2049891<br>P.voy.: 221BVS                                                                | SITGSHPKW01252<br>Cust: M76273   | Demurrage<br>Opr: SCC |

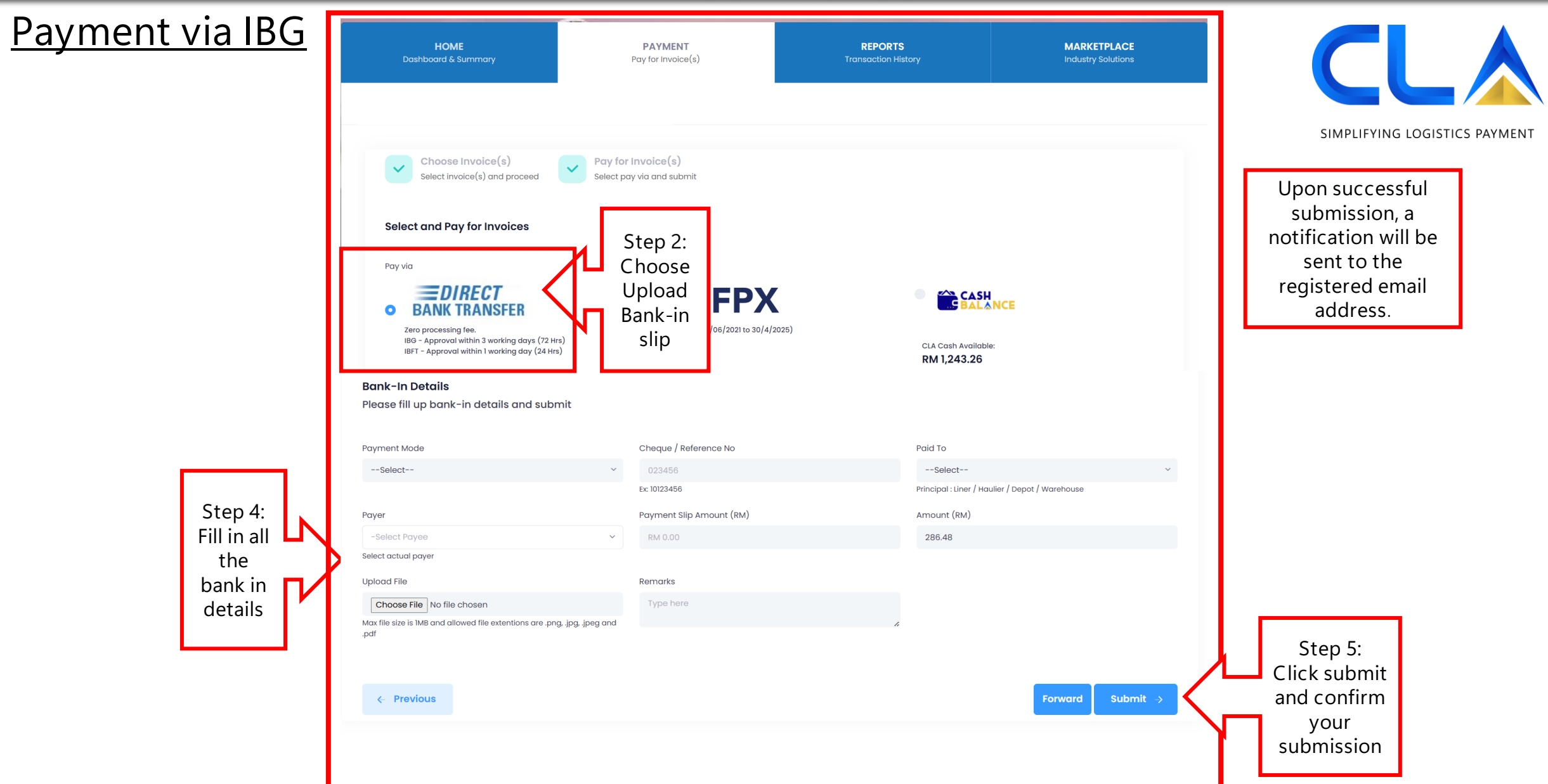

Payment via FPX

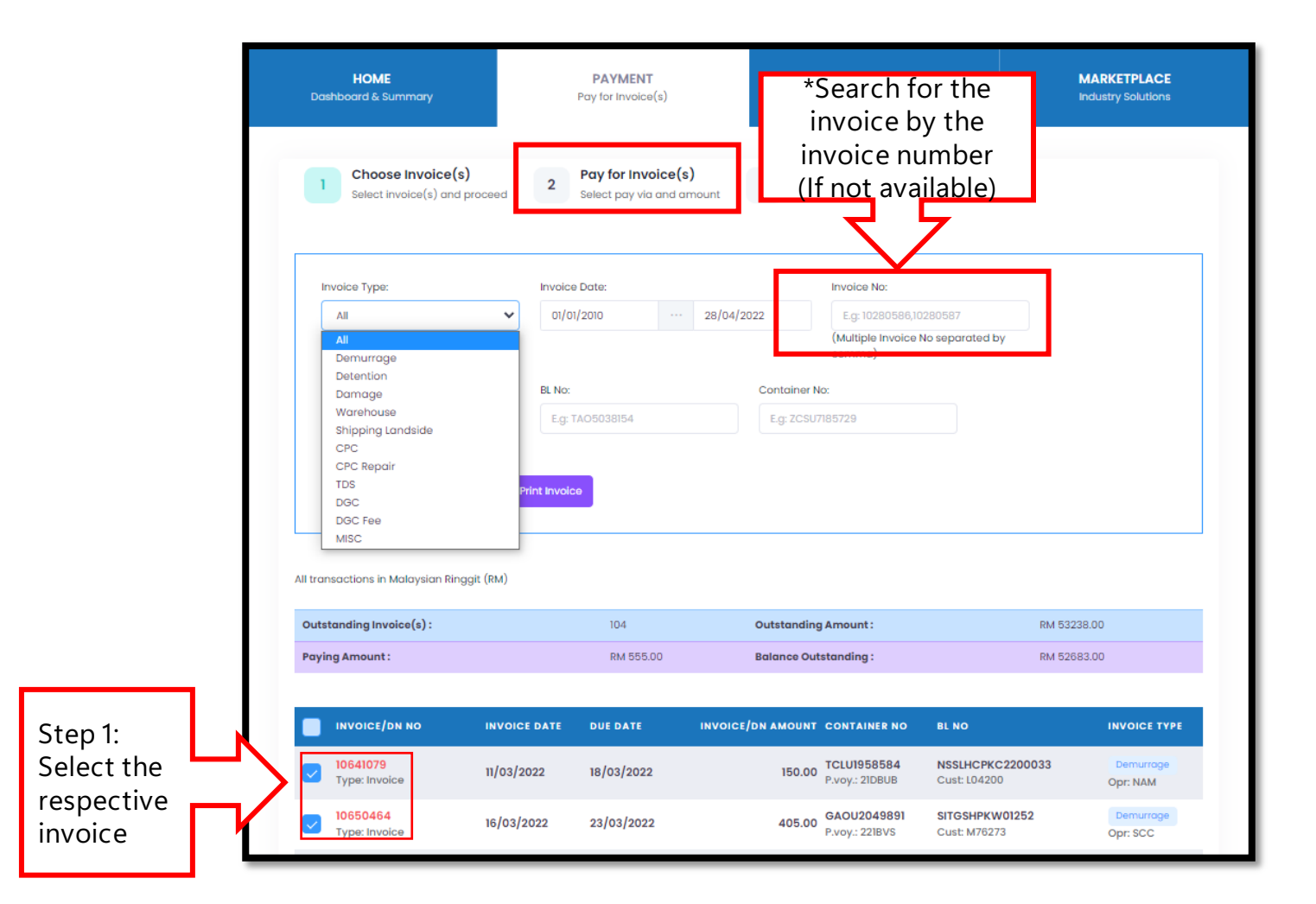

|                                                                                                    | Payment via FPX                                                                                                    |                                                                                                    |               |  |  |
|----------------------------------------------------------------------------------------------------|----------------------------------------------------------------------------------------------------|----------------------------------------------------------------------------------------------------|---------------|--|--|
| Zero processing fee.<br>IBG - Approval within 3 working days (72 Hrs)<br>IBFT - Approval within 1 working day (24 Hrs)                                                                                                    | • Choose<br>RM 0.00 (10/06/2021 to 30/4/2025) Step 2:<br>Choose<br>FPX                                                                                                    | CLA Cash Available:<br>RM 1,243.26                                                                                                    | STICS PAYMENT |  |  |
| Bank-In Details<br>Please fill up bank-in details and submit                                                                                                    |                                                                                                    |                                                                                                    |               |  |  |
| Amount (RM)                                                                                                    | Remarks                                                                                                    |                                                                                                    |               |  |  |
| 286.48                                                                                                    | Type here                                                                                                    |                                                                                                    |               |  |  |
| Processing fee of RM 0.00 (10/06/2021 to 31/05/2022) applicable for this transaction                                                                                                    |                                                                                                    | 2                                                                                                    |               |  |  |
| <ul> <li>I hereby acknowledge the disclaimer and accept being re-directed to Disclaimer:</li> <li>By clicking on the link "I Accept" this Disclaimer, subscriber automatically redirected endorsed by CLA. CLA does not warrant the accuracy or completeness of the servi Furthermore your are advised to make your own enquiries and arrangements to v * NOTE: Successful payment on the Website will require the BL Number, invoice nut Subscriber certify that you are an authorized subscriber of the credit card and that</li> <li>Previous</li> </ul> | a a third party payment gateway site managed by RAZER Fintech (M) Sdn.<br>d to a third party payment gateway website managed by RAZER FINTECH (M) SDN.<br>ces, information, materials, tools or the reliability of any service, advice, opinion, st<br>erify, scan and check the Website for any viruses, malicious code or malware, and<br>mber, invoice date and others details. Please have this information ready before us<br>t you will not dispute the payment with the credit card company; so long as the tre | Bhd.<br>BHD. for the purpose of making payments This Website is not owned, controlled or atement or other information displayed or distributed through the Website.<br>CLA provides no warranties whatsoever in this regard.<br>sing the CLAP.<br>ansaction corresponds to the terms indicated in this form.<br>Step 3:<br>Click<br>submit > |               |  |  |

#### Payment via FPX

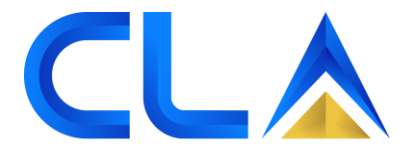

SIMPLIFYING LOGISTICS PAYMENT

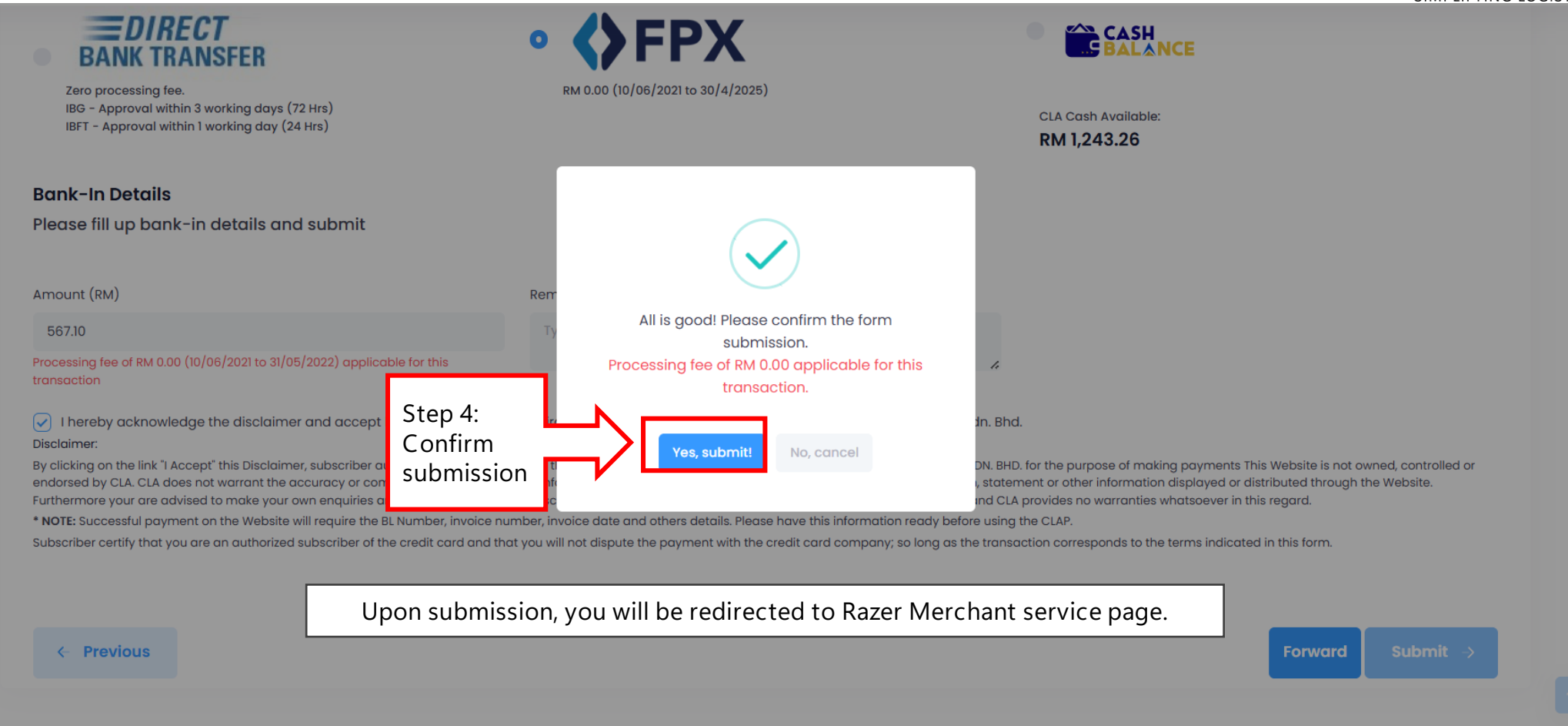

D&D Control (M) Sdn. Bhd. | www.dnd.com.my

#### Payment via FPX

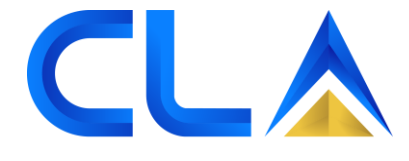

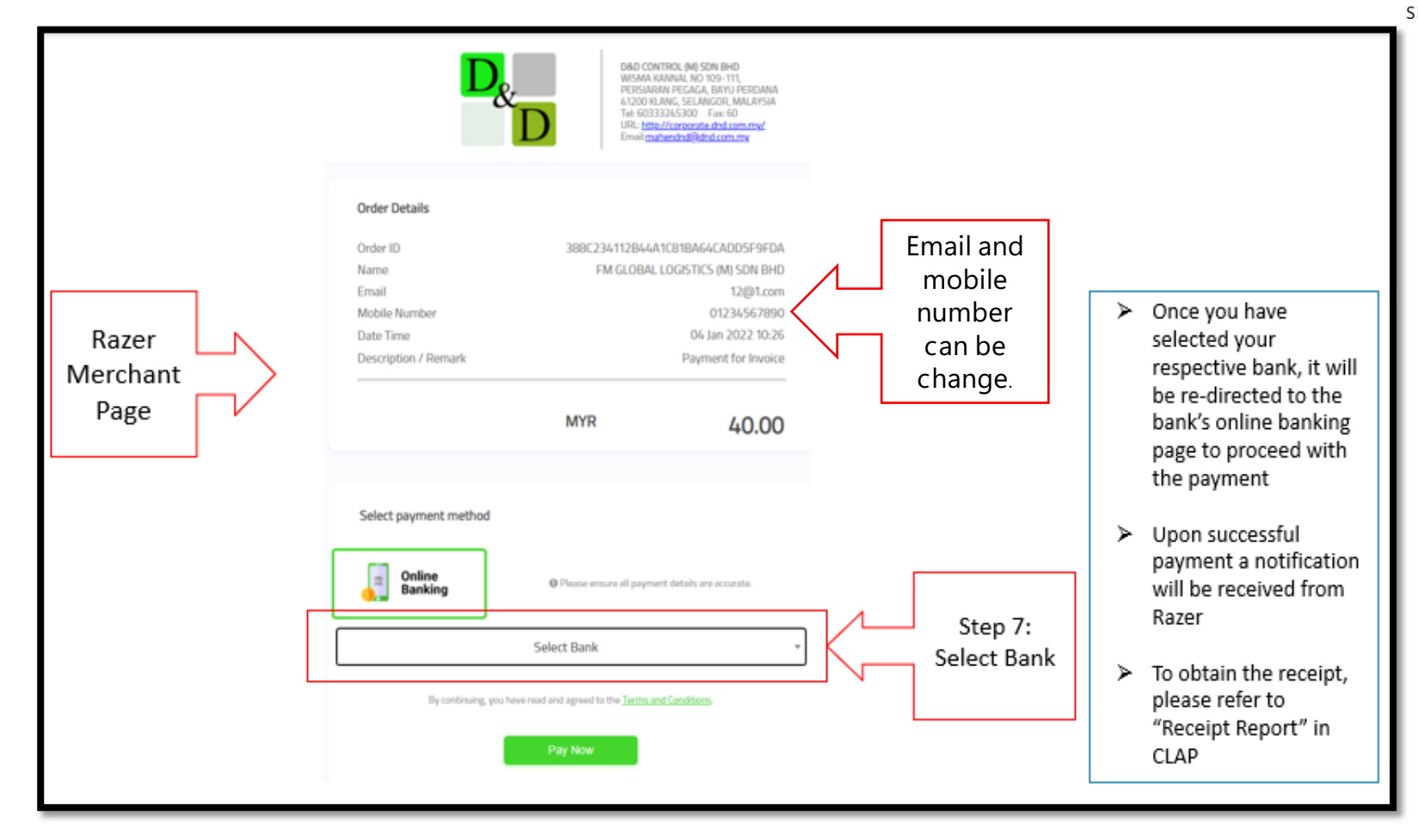

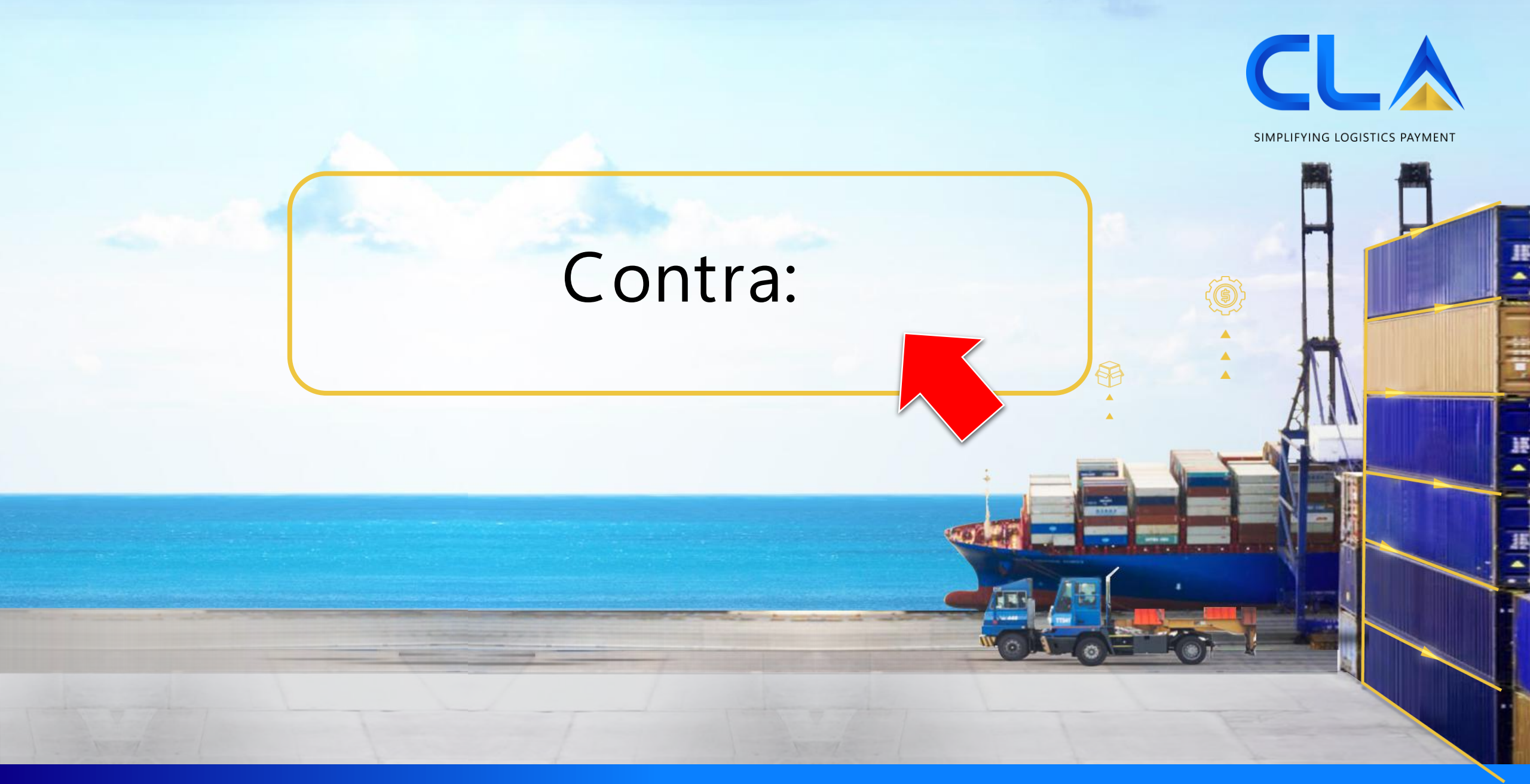

#### Contra CLA

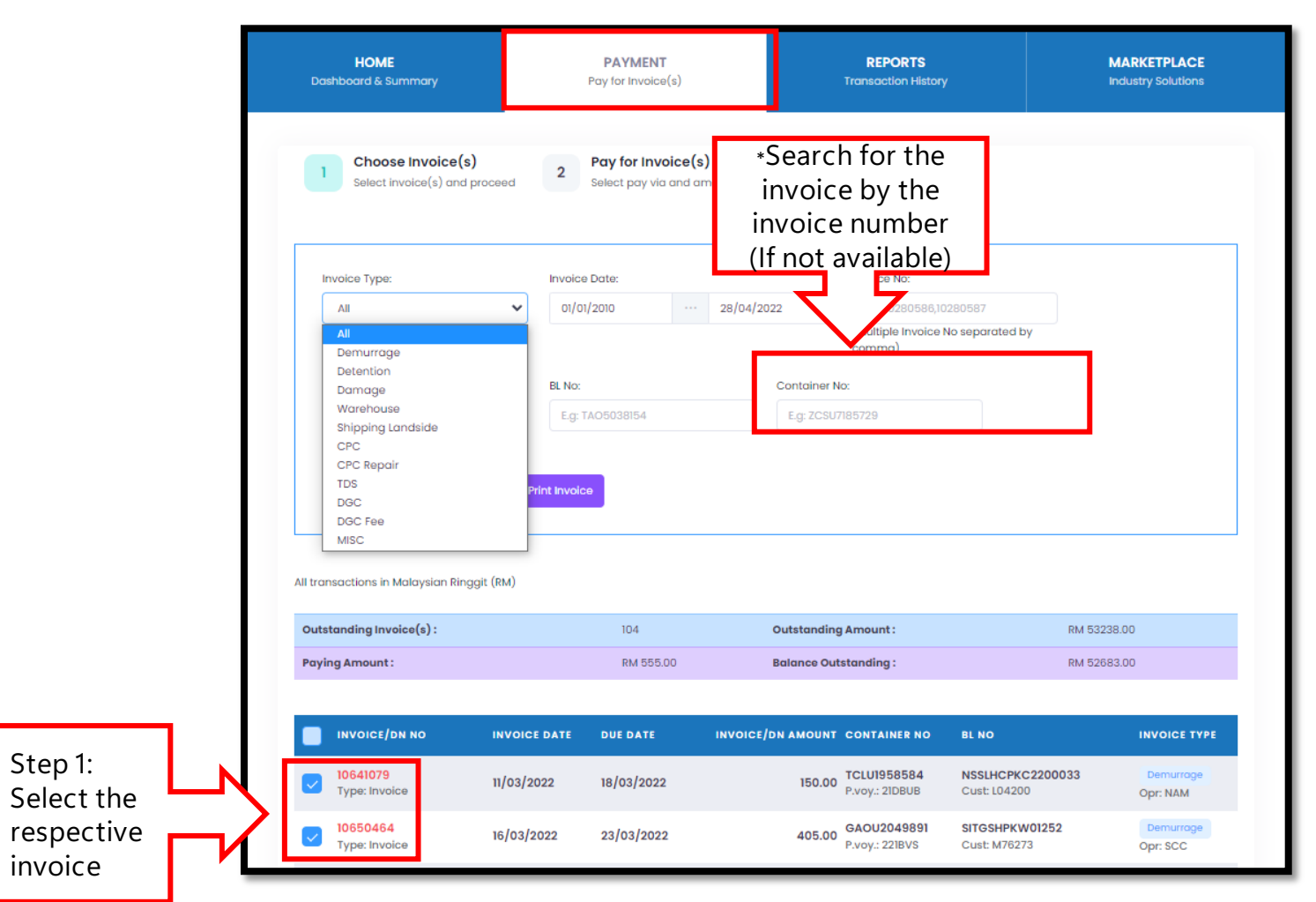

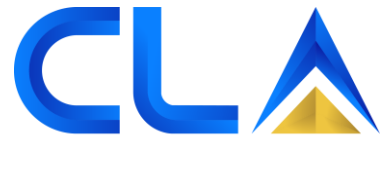

Contra CLA

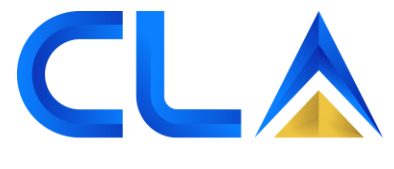

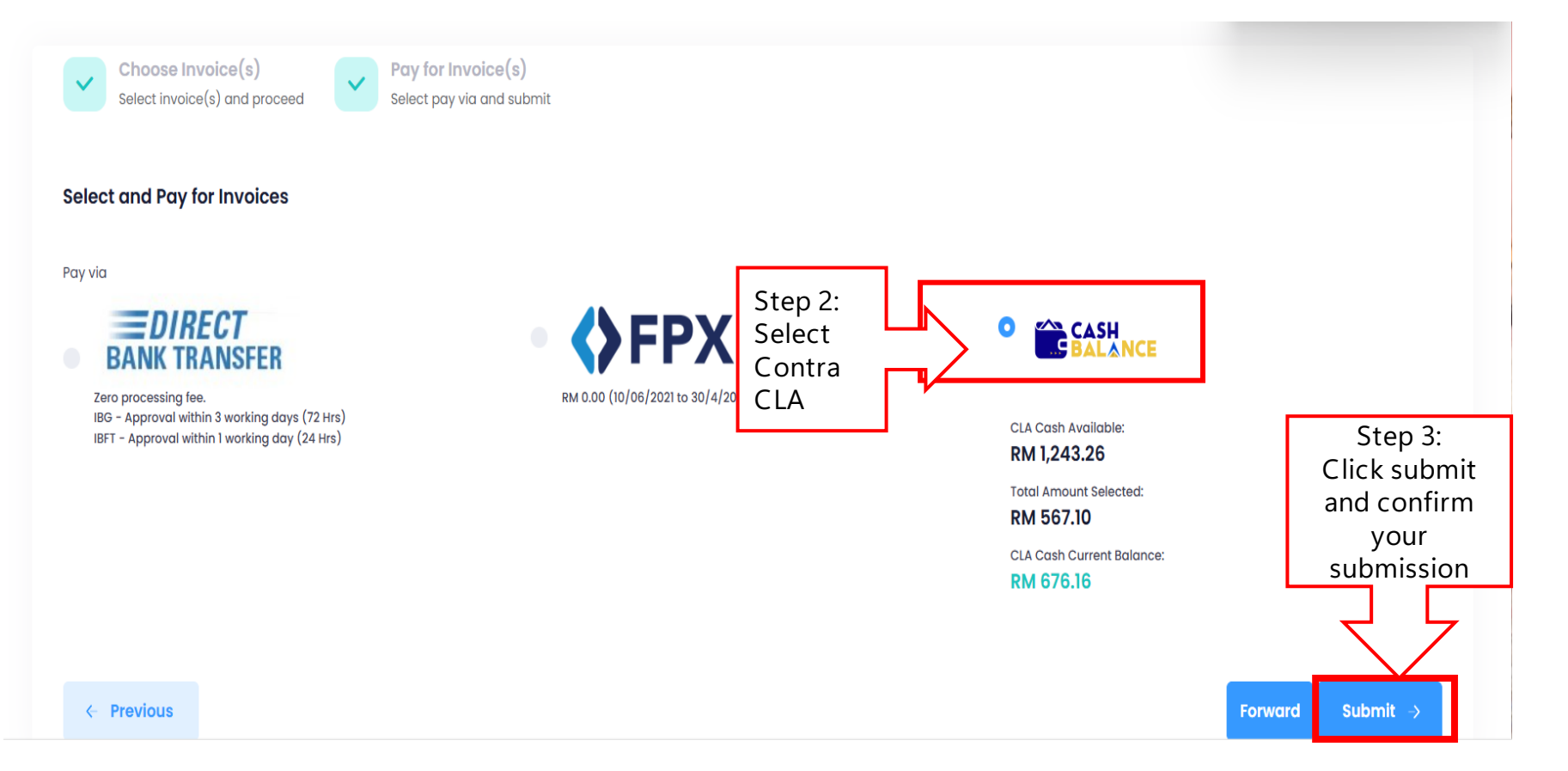

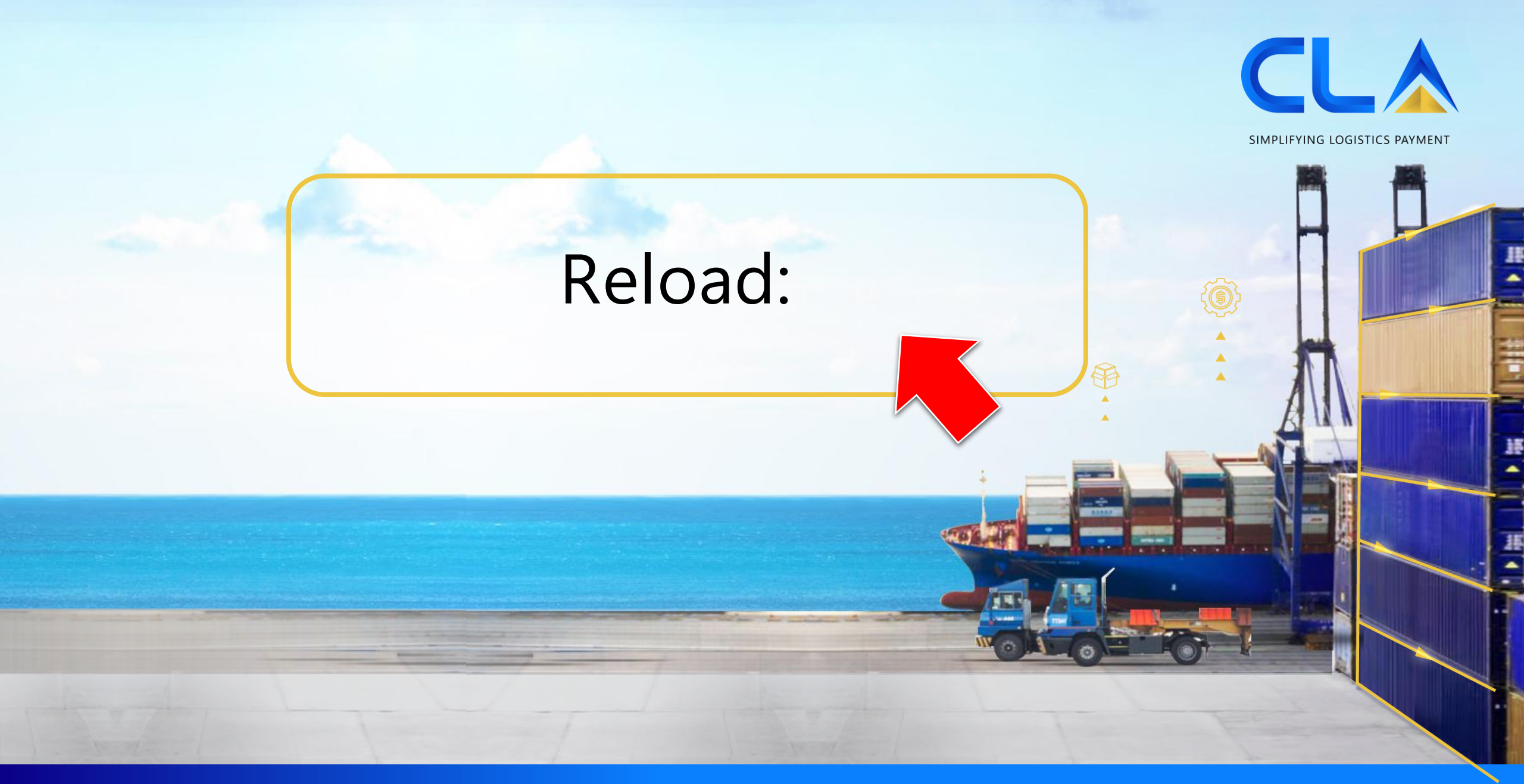

D&D Control (M) Sdn. Bhd. | www.dnd.com.my

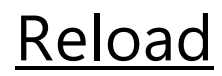

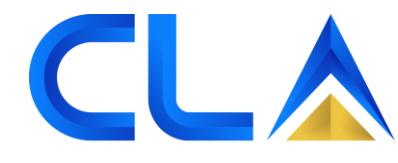

| HOME<br>Dashboard & Summary       PAYMENT<br>Poy for invoice(s)       REPORTS<br>Transaction History       MARKETPLACE<br>Industry Solutions         ✓       Dear Customer, please update your SST Tax group here.       Industry Solutions       Industry Solutions         ✓       Dear Customer, please update your SST Tax group here.       Image: Status & CLA Summary<br>(Account Status & CLA Bulance)       Image: Status & CLA Summary<br>(Locadus Status & CLA Bulance)       Image: Status & CLA Summary<br>(Total Octationding)       Image: Status & CLA Summary<br>(Total Octationding)       Image: St | [                             |                                        |                                     |                                | SIMPLIFYI                                  |
|----------------------------------------------------------------------------------------------------|-------------------------------|----------------------------------------|-------------------------------------|--------------------------------|--------------------------------------------|
| ✓       Dear Customer, please update your SST Tax group here.         ✓       CLA Summary<br>(Account Status & CLA Balance)         CLA SECURITY STATUS :       Credit<br>MN1063.26         CLA* Balance :       RM1063.26         Available Credit Balance :       Stotus :         Step 1:       Deared Units :         Choose<br>eload to       Treda                                                                                                    | HOME<br>Dashboard & Summar    | P                                      | <b>PAYMENT</b><br>ay for Invoice(s) | REPORTS<br>Transaction History | MARKETPLACE<br>Industry Solutions          |
| ✓       Dear Customer, please update your SST Tax group here.         ✓       CLA Summary<br>(Account Status & CLA Belance)         CLA SECURITY STATUS:       Credit<br>Cash Balance:         CLA SECURITY STATUS:       Credit<br>Nuoice(s):         Due Amount:       Due Amount:         Invoice(s):       38                                                                                                    |                               |                                        |                                     |                                |                                            |
| ✓       Dear Customer, please update your SST Tax group here.         ✓       CLA Summary<br>(Account Status & CLA Balance)         CLA SECURITY STATUS:       Credit<br>Cosh Balance:         CLA* Balance:       RM 180.00<br>CLA* Balance:         Limit Units:       10<br>eased Units:         Limit Units:       10<br>eased Units:         Step 1:       and Units:         Request Refund                                                                                                    |                               |                                        |                                     |                                |                                            |
| LA Summary   Account Status & CLA Balance)   CLA SECURITY STATUS :   Credit   Cash Balance :   RM 180.00   CLA* Balance :   M 180.00   CLA* Balance :   M 180.00   CLA* Balance :   M 180.00   CLA* Balance :   M 180.00   CLA* Balance :   M 180.00   CLA* Balance :   M 180.00   CLA* Balance :   M 180.00   CLA* Balance :   M 180.00   CLA* Balance :   M 180.00   CLA* Balance :   M 180.00   CLA* Balance :   M 180.00   CLA* Balance :   M 180.00   CLA* Balance :   M 180.00   CLA* Summary   M 180.00   CLA* Balance :   M 180.00   CLA* Summary   M 180.00   CLA* Summary   M 180.00   CLA* Summary   M 180.00   M 180.00   M 180.00   M 180.00   M 180.00   M 180.00   M 180.00   M 180.00   M 180.00   M 180.00   M 180.00   M 180.00   M 180.00   M 180.00   M 180.00   M 180.00   M 180.00   M 180.00   M 180.00   M 180.00   M 180.00   M 180.00   M 180.00   M 180.00   M 180.00                                                                                                    | Dear Customer, please u       | pdate your SST Tax group <u>here</u> . |                                     |                                |                                            |
| CLA SECURITY STATUS: Credit   CLA SECURITY STATUS: Credit   Cash Balance: RM 180.00   CLA* Balance: RM 180.00   CLA* Balance: RM 1063.26   Available Credit Balance: 5,000.00   Limit Units: 10   Step 1: eased Units:   ance U is: -1754                                                                                                    | CLA Summary                   | Outstar                                | nding Summary                       | Overdue Summary                | CLA <sup>+</sup> Summary                   |
| CLA SECURITY STATUS:       Credit       Due Amount:       Overdue Amount:       FUNDING SOCIETY         Cash Balance:       RM 180.00       Invoice(s):       38       Invoice(s):       Funding Limit :       Ri         CLA* Balance:       RM 1,063.26       Available Credit Balance:       5,000.00       Funding Received :       R         Limit Units:       10       Invoice(s):       10       Repayment Pending :       Ri         tep 1:       eased Units:       1764       Request for D       Request for D       Request for D         load to       Request Refund       Request Refund       Request Refund       Request Refund       Request Refund       Request Refund                                                                                                    | (Account Status & CLA Balance | (Total Out                             | standing)                           | (Exceeded Credit Terms)        | (Individual Funding Account Summary)       |
| CLA* Balance:     RM 1,063.26       Available Credit Balance:     5,000.00       Limit Units:     10       tep 1:     eased Units:       ance Uris:     -1754       oad to     Request Refund                                                                                                    | CLA SECURITY STATUS :         | Credit Due Amount :                    | 38                                  | Overdue Amount :               | FUNDING SOCIETY Funding Limit : RM 5000.00 |
| Available Credit Balance: 5,000.00   Limit Units: 10   tep 1: based Units:   ance Uris: -1754   oad to Request Refund                                                                                                    | CLA <sup>+</sup> Balance :    | RM 1,063.26                            | 50                                  |                                | Funding Received : RM 1500.00              |
| Repayment Pending:       R         Request for D       Request for D         noose       ance U is:       -1754         oad to       Request Refund                                                                                                    | Available Credit Balance :    | 5,000.00                               |                                     |                                | Funding Repaid : RM 0.00                   |
| tep 1:     eased Units :     1764       noose     ance Units :     -1754       oad to     Request Refund                                                                                                    | Limit Units :                 | 10                                     |                                     |                                | Repayment Pending : RM 1,500.00            |
| hoose ance Uts: -1754<br>load to Reload Request Refund                                                                                                    | tep 1: eased Units :          | 1764                                   |                                     |                                | Request for Drawdown                       |
| load to Reduct Request Refund                                                                                                    |                               | -1754                                  |                                     |                                |                                            |
|                                                                                                    | load to                       | equest Refund                          |                                     |                                |                                            |
|                                                                                                    |                               |                                        |                                     |                                |                                            |
|                                                                                                    |                               |                                        |                                     |                                |                                            |

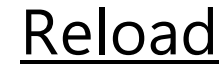

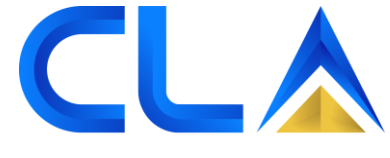

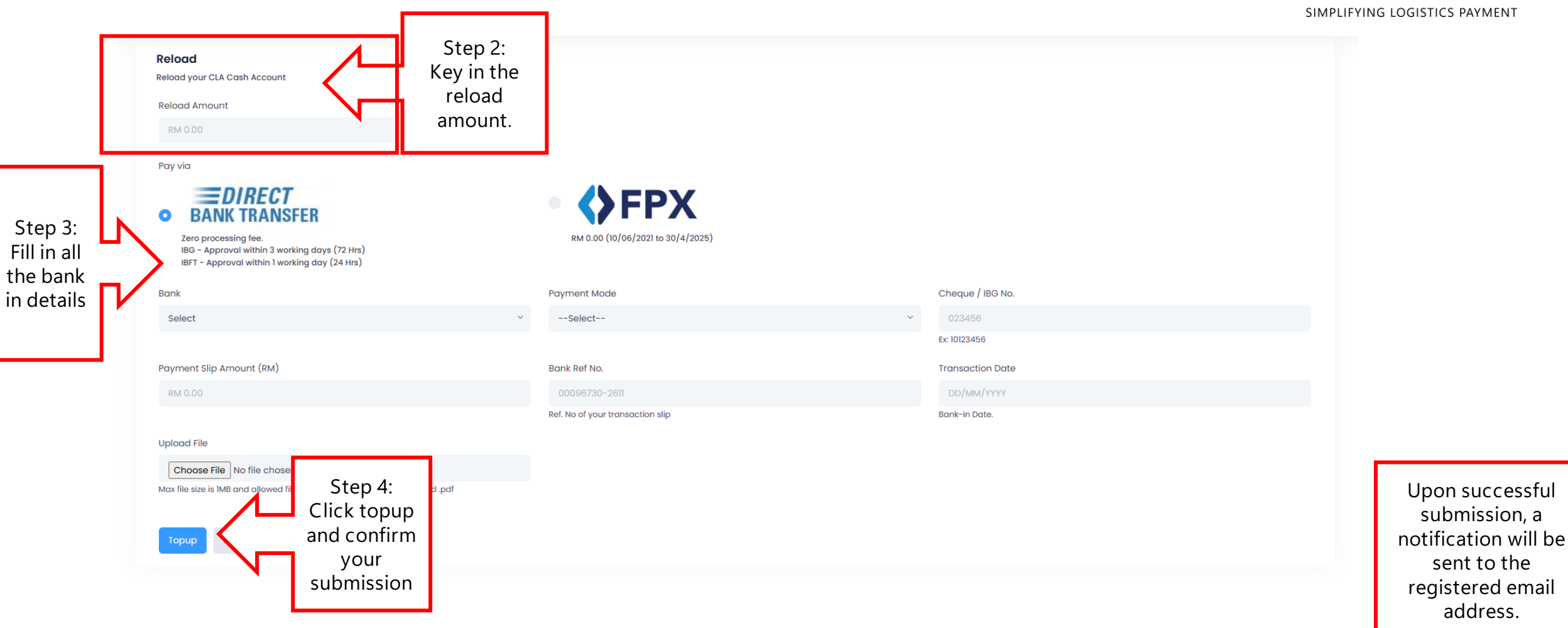

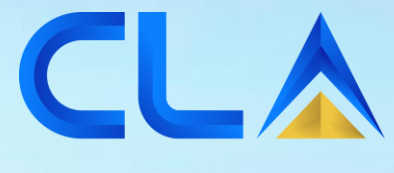

SIMPLIFYING LOGISTICS PAYMENT

# PAYMENT CANELLATIONS :

IBG/PFX REJECTIONS

D&D Control (M) Sdn. Bhd. | www.dnd.com.my

#### 1. To cancel the payment, please choose payment tab

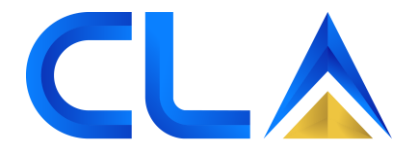

SIMPLIFYING LOGISTICS PAYMENT 💓 🌣 🔔 e-Assure SIMPLIFYING LOGISTICS PAYMEN All transactions in Malaysian Ringgit (RM) Outstanding Invoice(s): 8 **Outstanding Amount:** RM 365.00 Paying Amount : RM 0.00 **Balance Outstanding:** RM 365.00 INVOICE/DN NO INVOICE DATE INVOICE/DN AMOUNT CONTAINER NO BL NO INVOICE TYPE DUE DATE Inv/Dn Amt: 55.00 AR 383 DGC 21/08/2024 30/09/2024 SST Amt: 0.00 ype. mvoice .voy.. zoz400ziMGD С Opr: DGC-MGD 55.00 Inv/Dn Amt: 55.00 AR 11 DGC 21/08/2024 30/09/2024 SST Amt: 0.00 ype: Invoice P.voy.: 20240821MGD C Opr: DGC-MGD 55.00 Inv/Dn Amt: 55.00 AR 329 DGC 21/08/2024 30/09/2024 SST Amt: 0.00 Type: Invoice P.voy.: 20240821MGD С Opr: DGC-MGD 55.00 Inv/Dn Amt: 40.00 AR373 DGC 23/08/2024 30/09/2024 6 SST Amt: 0.00 Type: Invoice C P.voy.: 20240823KMC Opr: DGC-KMC 40.00 Inv/Dn Amt: 40.00 DGC AR325 23/08/2024 30/09/2024 SST Amt: 0.00 P.voy.: 20240823KMC С Type: Invoice Opr: DGC-KMC 40.00

# 2. Select the pop-up notification indicating You can click here to cancel the payment to proceed with cancellation

2 0 . e-Assure SIMPLIEVING LOGISTICS PAYMENT All transactions in Malaysian Ringgit (RM) Outstanding Invoice(s): RM 365.00 8 **Outstanding Amount:** Paying Amount : RM 0.00 **Balance Outstanding:** RM 365.00 INVOICE/DN NO INVOICE DATE DUE DATE INVOICE/DN AMOUNT CONTAINER NO BL NO INVOICE TYPE Invoice is pending for Inv/Dn Amt: 55.00 approval, please check again AR 383 30/09/2024 SST Amt: 0.00 024 later. You can click here to P.voy.: 20240821MGD Opr: DGC-MGD 55.00 **Cancel the Payment** Inv/Dn Amt: 55.00 AR 11 DGC 21/08/2024 SST Amt: 0.00 30/09/2024 P.voy.: 20240821MGD lype: Invoice Opr: DGC-MGD 55.00 Inv/Dn Amt: 55.00 AR 329 DGC 21/08/2024 SST Amt: 0.00 30/09/2024 P.voy.: 20240821MGD Type: Invoice Opr: DGC-MGD 55.00 Inv/Dn Amt: 40.00 AR373 DGC 5 23/08/2024 SST Amt: 0.00 30/09/2024 Type: Invoice P.voy.: 20240823KMC Opr: DGC-KMC 40.00 Inv/Dn Amt: 40.00 AR325 DGC 23/08/2024 30/09/2024 SST Amt: 0.00 P.voy.: 20240823KMC Type: Invoice Opr: DGC-KMC 40.00 iavascript:

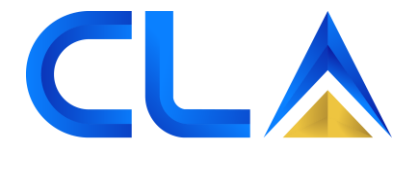
#### 3. Please confirm your cancellation one more time, then hit 'Proceed' to finish up

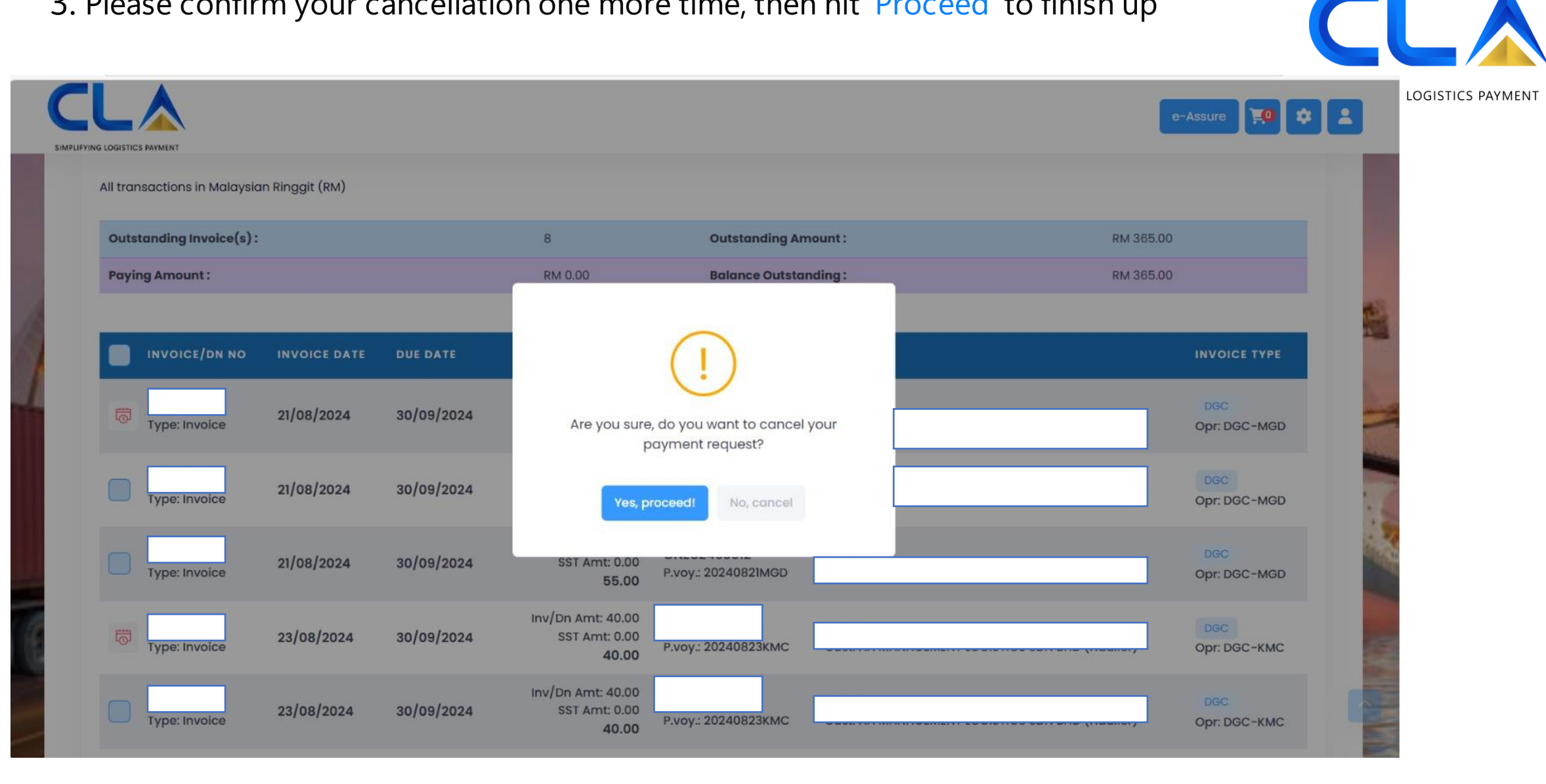

## 4. Your invoice has been successfully cancelled. Please redo the payment with the correct details.

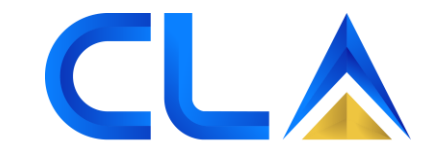

ING LOGISTICS PAYMENT

| Outstanding Invoice(s) : |            |            | 7                                                        | Outstanding Amount :     | RM 3,249. | 34                    |
|--------------------------|------------|------------|----------------------------------------------------------|--------------------------|-----------|-----------------------|
| Paying Amount :          |            |            | RM 0.00                                                  | Balance Outstanding :    | RM 3,249. | 34                    |
|                          |            |            |                                                          |                          | BLNO      |                       |
| Type: Invoice            | 08/08/2024 | 08/08/2024 | Inv/Dn Amt: 10.00<br>SST Amt: 0.00<br><b>10.00</b>       | Р. VOY.: BLNO-CPC-2468X6 |           | CPC<br>Opr: KMT       |
| Type: Invoice            | 19/08/2024 | 26/08/2024 | Inv/Dn Amt: 1,680.00<br>SST Amt: 0.00<br><b>1,680.00</b> | P.voy.: 2443HA           |           | Demurrage<br>Opr: NAM |
| Type: Invoice 🖂          | 20/08/2024 | 27/08/2024 | Inv/Dn Amt: 44.00<br>SST Amt: 3.52<br><b>47.52</b>       | P.voy.: 247154           |           | Damage<br>Opr: KMT    |
| Type: Invoice 🗳          | 20/08/2024 | 27/08/2024 | Inv/Dn Amt: 175.00<br>SST Amt: 14.00<br><b>189.00</b>    | P.voy.: 2472C7           |           | Damage<br>Opr: KMT    |
| Type: Invoice            | 23/08/2024 | 30/08/2024 | Inv/Dn Amt: 1,120.00<br>SST Amt: 0.00<br><b>1,120.00</b> | P.voy.: 2443HA           |           | Demurrage<br>Opr: NAM |
|                          | 21/08/2024 | 28/08/2024 | Inv/Dn Amt: 179.00<br>SST Amt: 14.32                     |                          |           | Damage                |

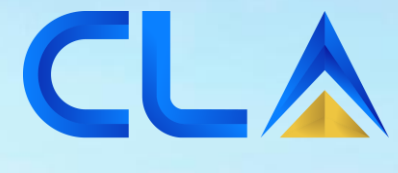

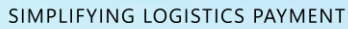

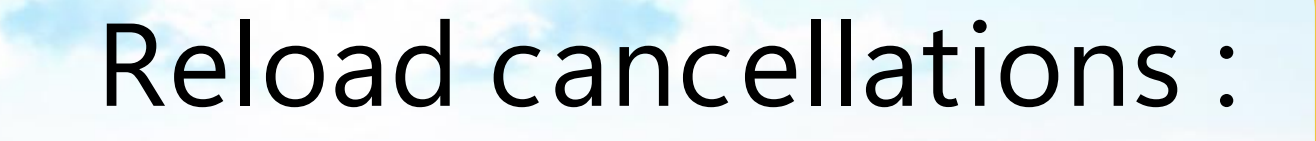

### 1. "Go to the 'Payment' tab, then select the 'Payment History' tab. In the 'Pending' row, tick the checkbox to cancel the request.

UBMISSION DATE INVOICE AMOUNT SLIP AMOUNT BANK REF. CHEQUE REF. **REJ. REMARKS** PROGRESS STATUS ATTACHMENT ACTION 7,000.00 7,000.00 18/04/2025 0 18/4/2025 9:20:45 AM Ref No: Pending Mode: IBG Invoice(s):0 No: 03071996 40.00 40.00 17/04/2025 Rejected 0 17/4/2025 11:40:46 AM **Cancelled** by Requester Ref No: 17/04/2025 11:41 AM Mode: IBG Invoice(s):1 No: 1452662test 55.00 55.00 11/04/2025 11/4/2025 9:15:37 AM Ref No: Pending Mode: FPX Invoice(s):1 No: 10.00 11/04/2025 10.00 11/4/2025 9:09:39 AM Ref No: Pending Mode: FPX Invoice(s):0 No: 40.00 40.00 10/04/2025 • 10/4/2025 9:10:58 AM Ref No: Pending Processing Mode: IBG invoice(s):1 No: 123456 test 40.00 40.00 07/04/2025 7/4/2025 10:15:20 AM Ref No: Pending 0 Processing Mode: IBG Invoice(s):1 No: 125366 320.00 320.00 14/08/2024 Approved 14/8/2024 10:43:38 AM Ref No: 2336424735 Approved 14/08/2024 04:18 PM Mode: FPX Invoice(s):8 No: 310.00 310.00 08/08/2024 Approved 8/8/2024 1:50:07 PM Ref No: 2327071761 Approved 08/08/2024 10:59 PM Invoice(s):7 Mode: FPX No: 600.00 600.00 26/07/2024 Approved 26/7/2024 4:19:30 PM Ref No: 2303593614 Approved Mode: FPX Invoice(s):15 No: 26/07/2024 04:36 PM 320.00 11/07/2024 320.00 Approved 11/7/2024 10:16:42 AM Ref No: 2277582437 Approved Mode: FPX Invoice(s):8 11/07/2024 06:12 PM NO: < 1 2 3 4 5 \_ 9 > Showing 1 to 10 of 88 entries Cancel Request(s)

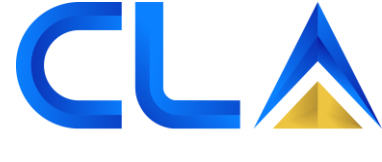

#### 2. Please confirm your cancellation one more time, then hit 'Proceed' to finish up."

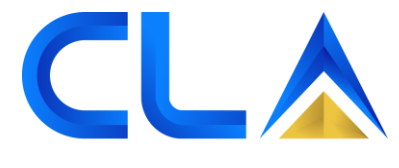

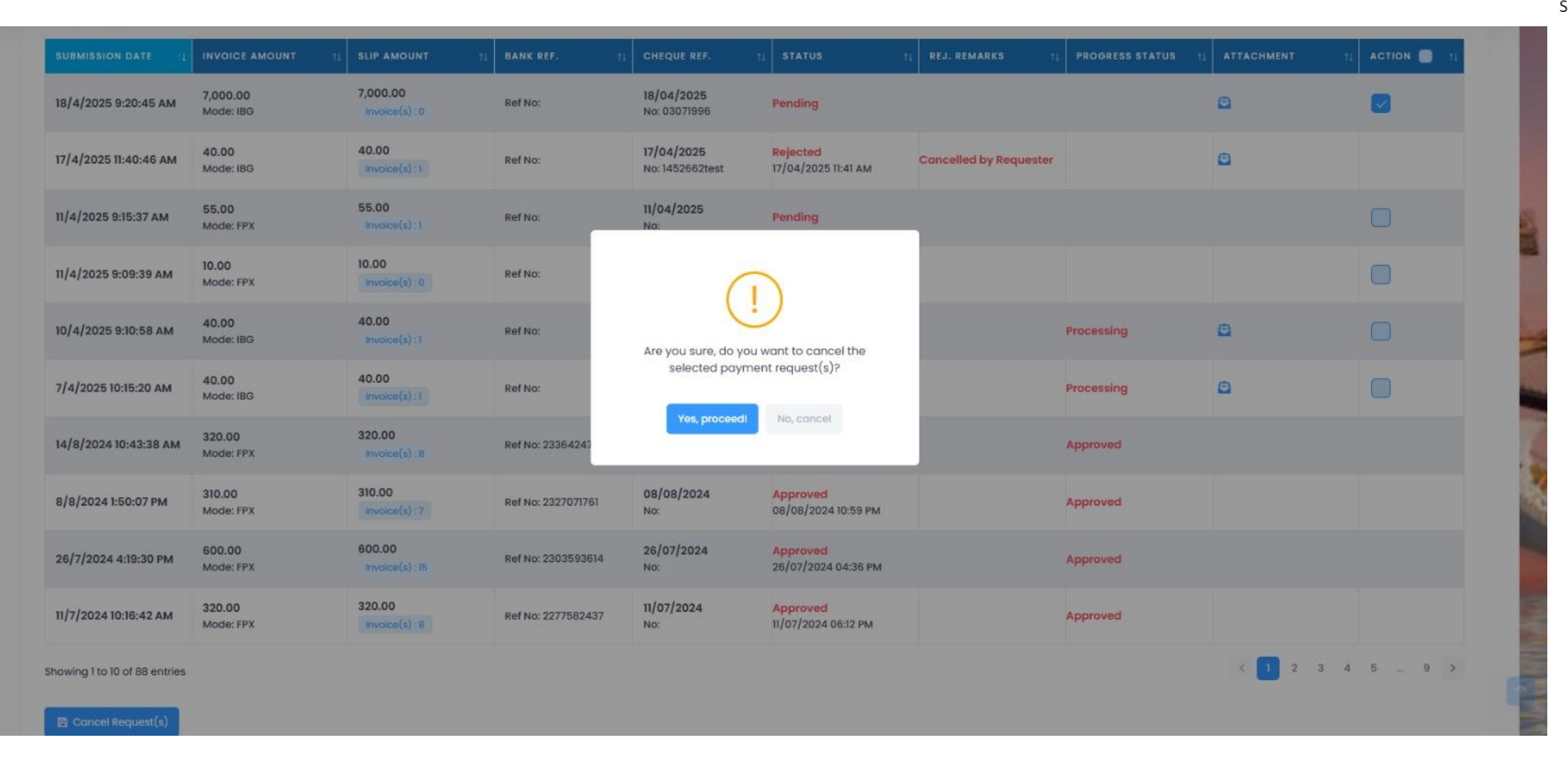

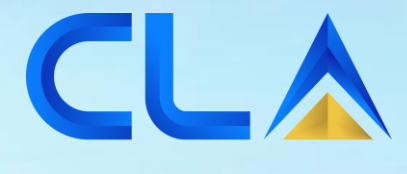

# Request Refund Cancellation:

D&D Control (M) Sdn. Bhd. | www.dnd.com.my

# 1. Go to the Marketplace, select the 'CLA Refund' tab, tick the checkbox for the specific refund row, and click 'Cancel Request' to cancel the refund."

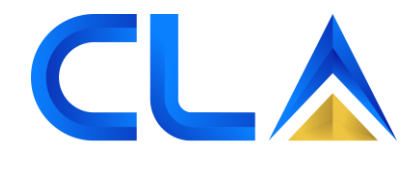

SIMPLIFYING LOGISTICS PAYMENT

|                                                                                   | HOME<br>Dashboard & Summary |                            | Pay                          | PAYMENT<br>for involce(s) |               | REPORTS<br>Transaction History | 1 | MARKETPLACE<br>industry Solutions |
|-----------------------------------------------------------------------------------|-----------------------------|----------------------------|------------------------------|---------------------------|---------------|--------------------------------|---|-----------------------------------|
| Payment History Invoice Report                                                    | Receipt Report SOA CN       | Report DN Report CLA Summa | iry eFriedbock CLA Refund Re | quests                    |               |                                |   |                                   |
| CLA Refund Requests<br>View your refund requests with curren<br>Show 10 e entries | nt status                   |                            |                              |                           |               |                                |   | ± Tools<br>Search:                |
| REQUESTED DATE                                                                    | TI REQUESTED BY             | TI REFUND AMOUNT           | 11 STATUS 1                  | PAID DATE                 | 11 ATTACHMENT | I REMARKS                      |   | 11 ACTION 📑 11                    |
| 9/4/2024 7:26:31 PM                                                               |                             | 71000.00                   | Paid                         | 3/5/2024 10:00:12 AM      | ۵             |                                |   |                                   |
| 19/6/2024 8:58:08 PM                                                              |                             | 13000.00                   | Paid                         | 20/6/2024 9:54:55 AM      |               |                                |   |                                   |
| 19/8/2024 5:11:27 PM                                                              |                             | 3000.00                    | Paid                         | 22/8/2024 10:56:39 AM     | ۵             |                                |   |                                   |
| 19/8/2024 5:25:59 PM                                                              |                             | 2079.12                    | Paid                         | 22/8/2024 10:56:39 AM     | ۵             |                                |   |                                   |
| 19/8/2024 5:26:54 PM                                                              |                             | 2079.12                    | Cancelled                    |                           |               |                                |   |                                   |
| 22/8/2024 11:38:42 AM                                                             |                             | 54000.00                   | Verified                     |                           |               |                                |   | <b>♀ ੨</b>                        |
| 23/8/2024 5:32:52 PM                                                              |                             | 0.60                       | Verified                     |                           |               |                                |   | J                                 |
| Showing 1 to 8 of 8 entries                                                       | 1                           |                            |                              |                           |               |                                |   |                                   |
| El concernerloss(s)                                                               |                             |                            |                              |                           |               |                                |   |                                   |
|                                                                                   |                             |                            |                              |                           |               |                                |   |                                   |
|                                                                                   |                             |                            |                              |                           |               |                                |   |                                   |
|                                                                                   |                             |                            |                              |                           |               |                                |   |                                   |
|                                                                                   |                             |                            |                              |                           |               |                                |   |                                   |

#### 2. Please confirm your cancellation one more time, then hit 'Proceed' to finish up

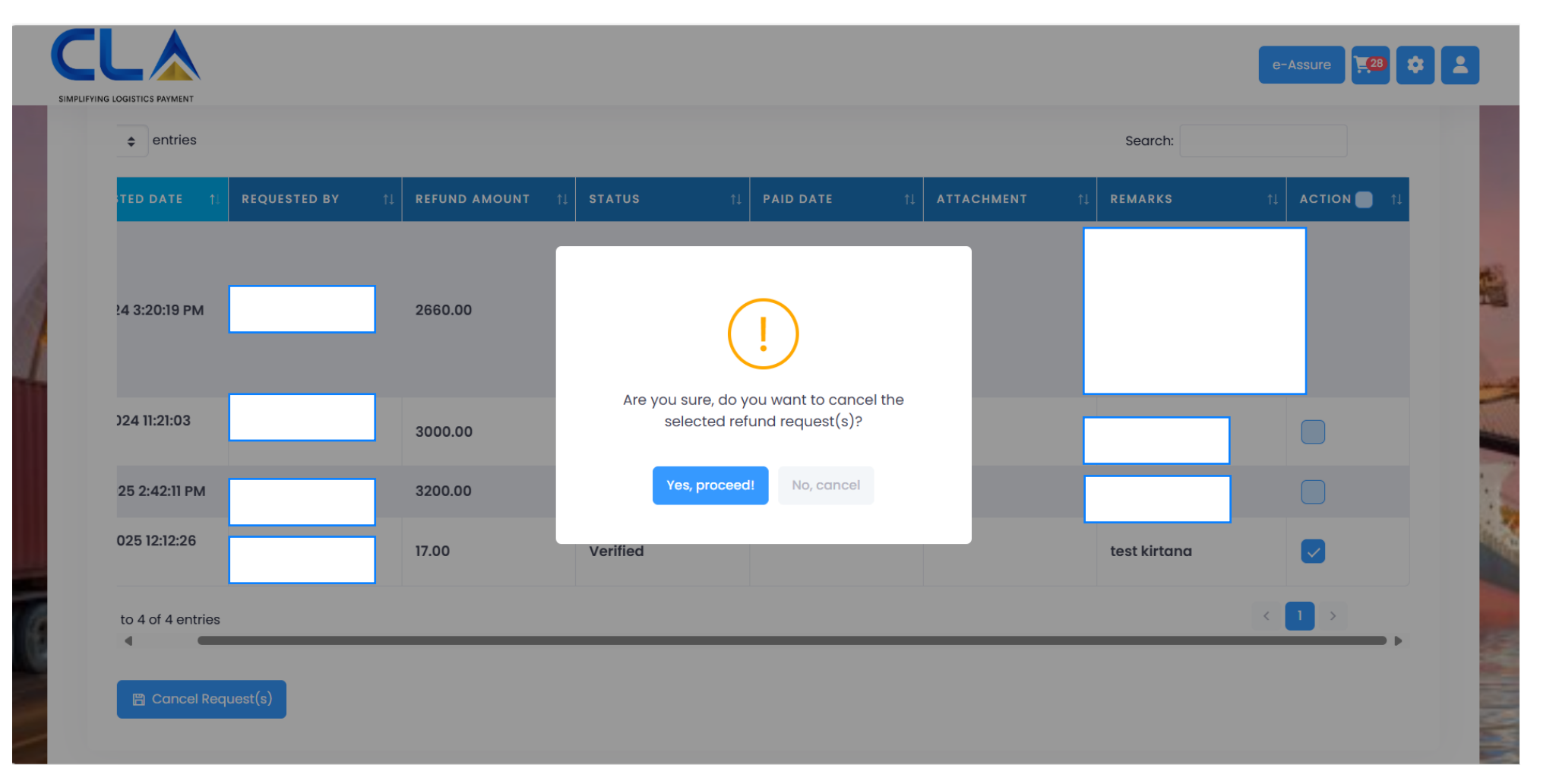

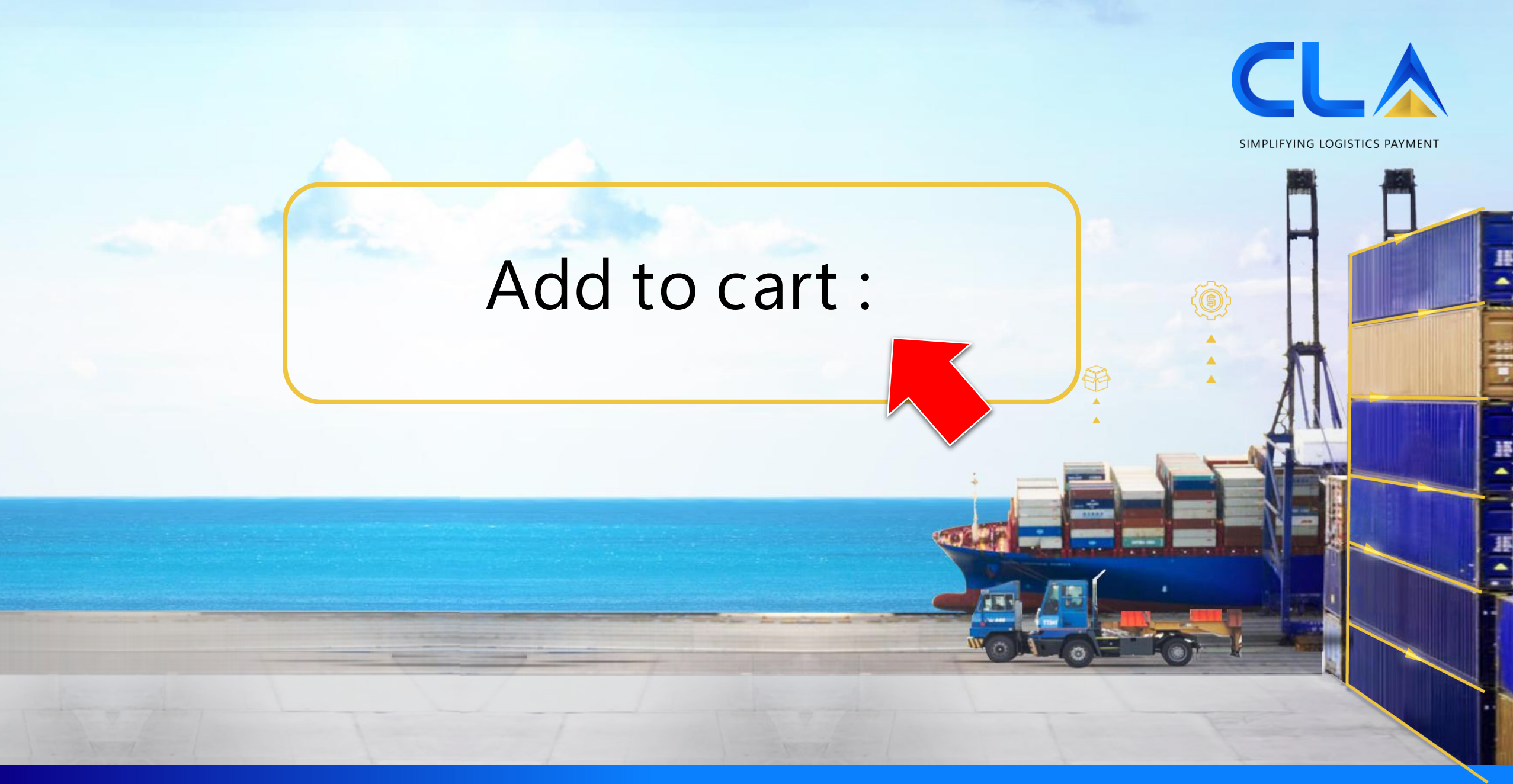

#### Add to cart

|                 | ſ |         |                                         |             |                  |       |                |                                 |                      |                 |                    |
|-----------------|---|---------|-----------------------------------------|-------------|------------------|-------|----------------|---------------------------------|----------------------|-----------------|--------------------|
|                 |   |         | Invoice Type:                           |             | Invoice Date:    |       |                | Invoice No:                     |                      |                 |                    |
|                 |   |         | All                                     | ~           | 01/01/2010       | (     | 9/05/2022      | 10680698, 10681                 | 259                  |                 |                    |
|                 |   |         |                                         |             |                  |       |                | (Multiple Invoice N<br>comma)   | No separated by      |                 |                    |
|                 |   |         | BL No:                                  |             | Container No:    |       |                |                                 |                      |                 |                    |
|                 |   |         | E.g: TAO5038154                         |             | E.g: ZCSU7185729 |       |                |                                 |                      |                 |                    |
|                 |   | All tro | ♥ Search × R<br>ansactions in Malaysian | eset 🖨 Prin | nt Invoice       |       |                |                                 |                      |                 |                    |
|                 |   | Out     | standing Invoice(s) :                   |             | 2                |       | Outstandi      | ng Amount :                     |                      | RM 2230.00      | )                  |
|                 |   | Ραγ     | ing Amount :                            |             | RM 22            | 30.00 | Balance O      | utstanding :                    |                      | RM 0.00         |                    |
| tep 1:          |   |         | INVOICE/DN NO                           | INVOICE DAT | E DUE DATE       |       | INVOICE/DN AMO | UNT CONTAINER I                 | NO BL NO             | INV             | OICE TYPE          |
| ioose<br>voice. |   |         | туре. штоке                             | 18/04/2022  | 25/04/202        | 2     | 1,33(          | 0.00 IAAU18155<br>P.voy.: 2228  | Step                 | 2:              | ntion<br>NL        |
|                 |   | ~       | туре: плосе                             | 20/04/2022  | 27/04/202        | 2     | 900            | 0.00 IAAU176119<br>P.voy.: 2228 | Click Add<br>butto   | to cart'<br>on. | ntion<br>NL        |
|                 |   |         |                                         |             | TOTAL DUE        |       | 2230           | 0.00                            | $\overline{\langle}$ | 7               | _                  |
|                 |   |         |                                         |             |                  |       |                |                                 | Ad                   | d to cart       | Next $\rightarrow$ |

#### Add to cart

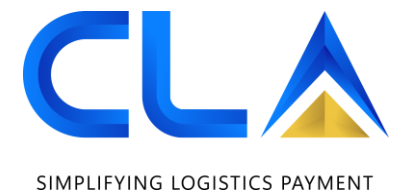

Cart View Invoice(s) to make payment. Outstanding Invoice(s):2 Outstanding Amount : RM 2,230.00 Step 3: Paying Amount : RM 2230.00 Balance Outstanding : RM 0.00 Select INV/DN NO CN INV DATE DUE DATE INV/DN AMT CONTAINER NO BL NO TRNX TYPE invoice to make Detention 18/04/2022 25/04/2022 1,330.0 ype: Invoice 2.voy.: 222BDV Cust: A20855 Opr: IAL payment. Detention 20/04/2022 27/04/2022 900.00 P.voy.: 222BDS Cust: A20855 Opr: IAL 2,230.00 TOTAL DUE Step 4: Select the Pay via preferred FPX UPLOAD payment **BANK-IN SLIP** method and 0 RM 0.00 (10/06/2021 to 31/05/2022) proceed with Zero processing fee. payment IBFT - Approval within 1 working day (24 Hrs) 🔗 I hereby acknowledge the disclaimer and accept being re-directed to a third party payment gateway site managed by RAZER Fintech (M) Sdn. Bhd. Disclaimer: By clicking on the link "I Accept" this Disclaimer, subscriber automatically redirected to a third party payment gateway website managed by RAZER FINTECH (M) SDN. BHD. for the purpose of making payments This Website is not owned, controlled or endorsed by CLA. CLA does not warrant the accuracy or completeness of the services, information, materials, tools or the reliability of any service, advice, opinion, statement or other information displayed or distributed through the Website. Furthermore your are advised to make your own enquiries and arrangements to verify, scan and check the Website for any viruses, malicious code or malware, and CLA provides no warranties whatsoever in this regard. \* NOTE: Successful payment on the Website will require the BL Number, invoice number, invoice date and others details. Please have this information ready before using the CLAP. Subscriber certify that you are an authorized subscriber of the credit card and that you will not dispute the payment with the credit card company; so long as the transaction corresponds to the terms indicated in this form

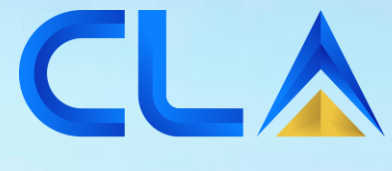

# Download damage photos:

D&D Control (M) Sdn. Bhd. | www.dnd.com.my

#### Download damage photos

|                     | Step 1:<br>Go to<br>Payment tab               | PAYMENT<br>Pay for Invoice(s)                     | REPORTS<br>Transaction History                        | MARKETPLACE<br>Industry Solutions |
|---------------------|-----------------------------------------------|---------------------------------------------------|-------------------------------------------------------|-----------------------------------|
|                     | 1 Select invoice(s) and proceed               | 2 Pay for Invoice(s)<br>Select pay via and amount | 3 Bank-in Details<br>Fill up bank-in info and proceed |                                   |
|                     | Invoice Type:                                 | Invoice Date:                                     | Invoice No:                                           |                                   |
|                     | Damage 🗸                                      | 01/01/2010 09/05                                  | 10618822, 10630564                                    |                                   |
|                     |                                               |                                                   | (Multiple Invoice No separat<br>comma)                | ted by                            |
|                     | Customer:                                     | BL No:                                            | Container No:                                         |                                   |
|                     | E.g: J01773                                   | E.g: TAO5038154                                   | E.g: ZCSU7185729                                      |                                   |
|                     | , <mark>⊃ Search</mark> × Reset <del>(∂</del> | Print Invoice                                     |                                                       |                                   |
|                     | All transactions in Malaysian Ringgit (RM)    |                                                   |                                                       |                                   |
| Step 2 <sup>.</sup> | Outstanding Invoice(s):                       | 2                                                 | Outstanding Amount :                                  | RM 64.00                          |
| Click on the        | Paying Amount :                               | RM 0.00                                           | Balance Outstanding :                                 | RM 64.00                          |
| red ticket to       |                                               |                                                   |                                                       |                                   |
| download            |                                               | ATE DUE DATE INV                                  | OICE/DN AMOUNT CONTAINER NO                           | BL NO INVOICE TYPE                |
| damage photos and   | Type: Invoice = 4-28/02/202                   | 22 07/03/2022                                     | 38.00 P.voy.: EOR-221ACJ                              | Cust: R00110 Opr: KMT             |
| EOR.                | Type: Invoice == 497/03/202                   | 22 14/03/2022                                     | 26.00 P.VOY.: EUK-222AHY                              | Cust: R00110 Opr: KMT             |

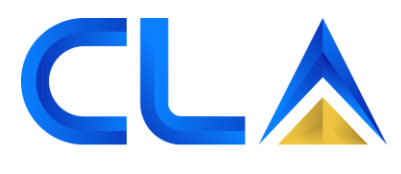

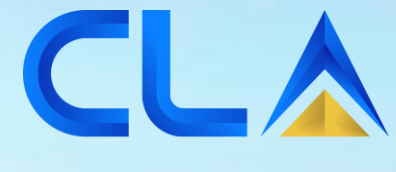

# Payment History Report :

D&D Control (M) Sdn. Bhd. | www.dnd.com.my

#### Payment history

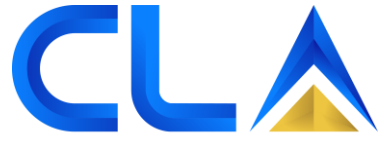

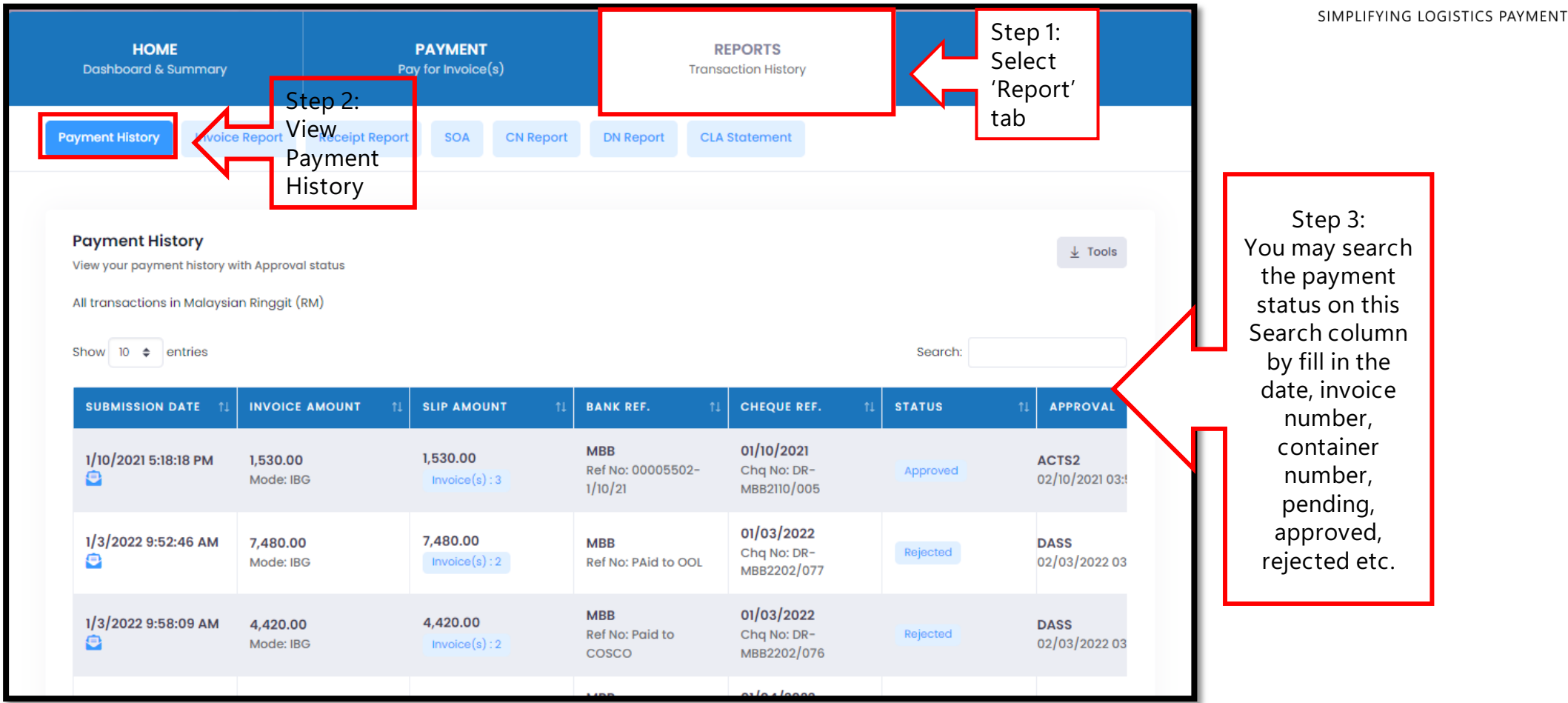

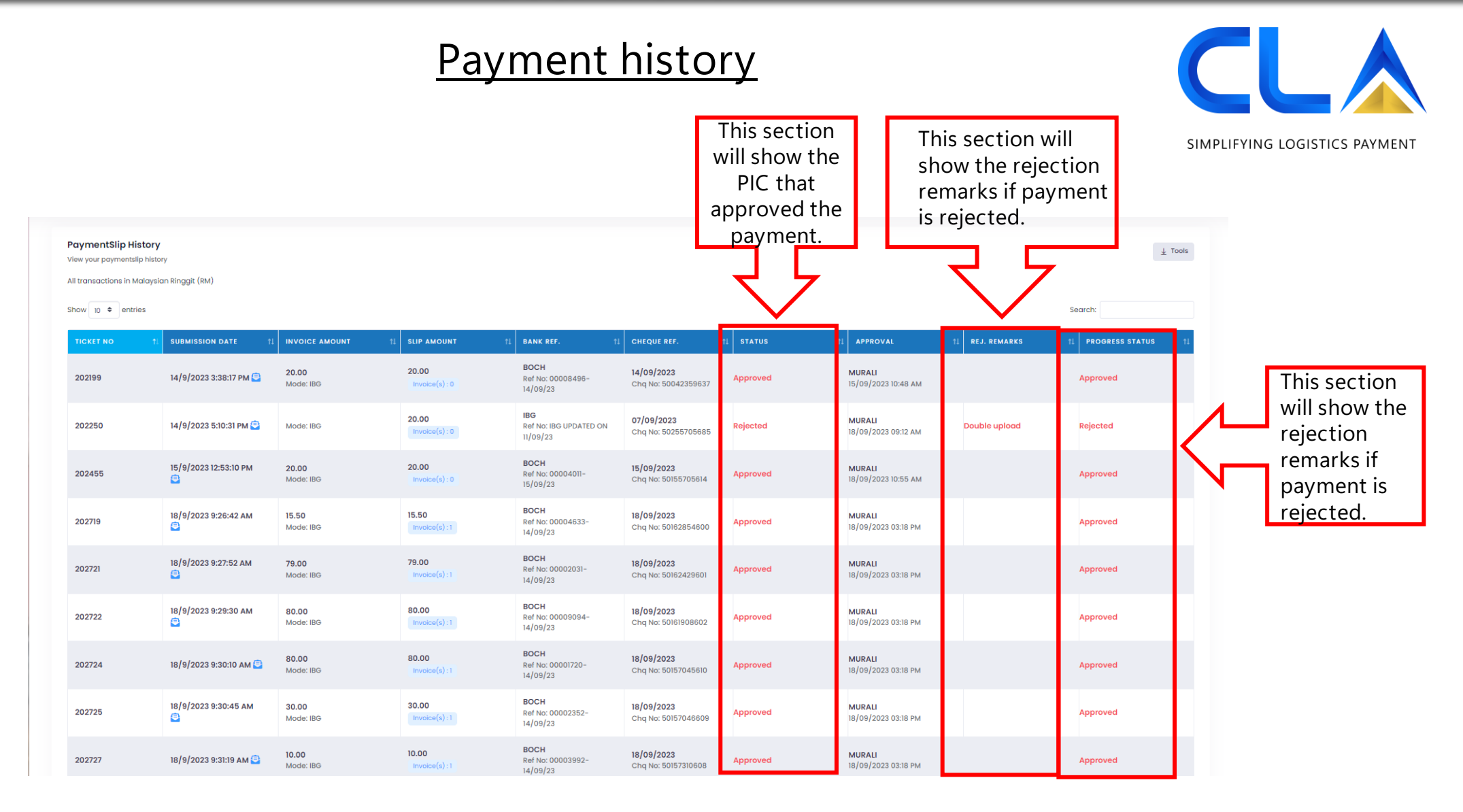

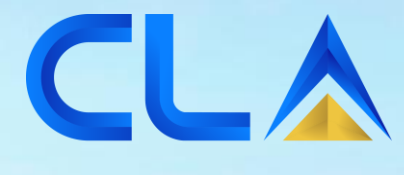

# Invoice Report :

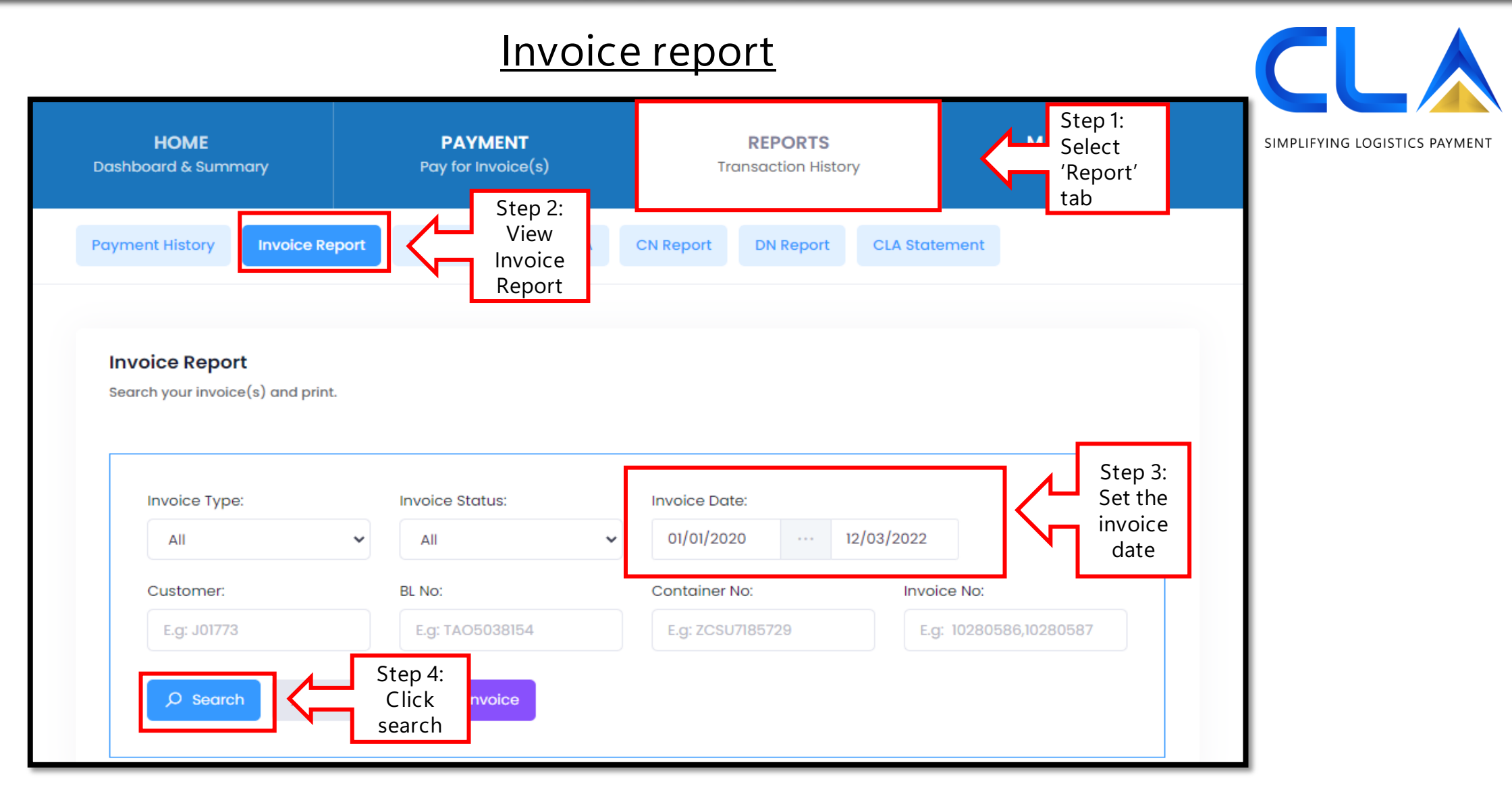

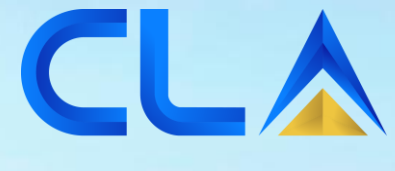

# Statement Of Account : (SOA)

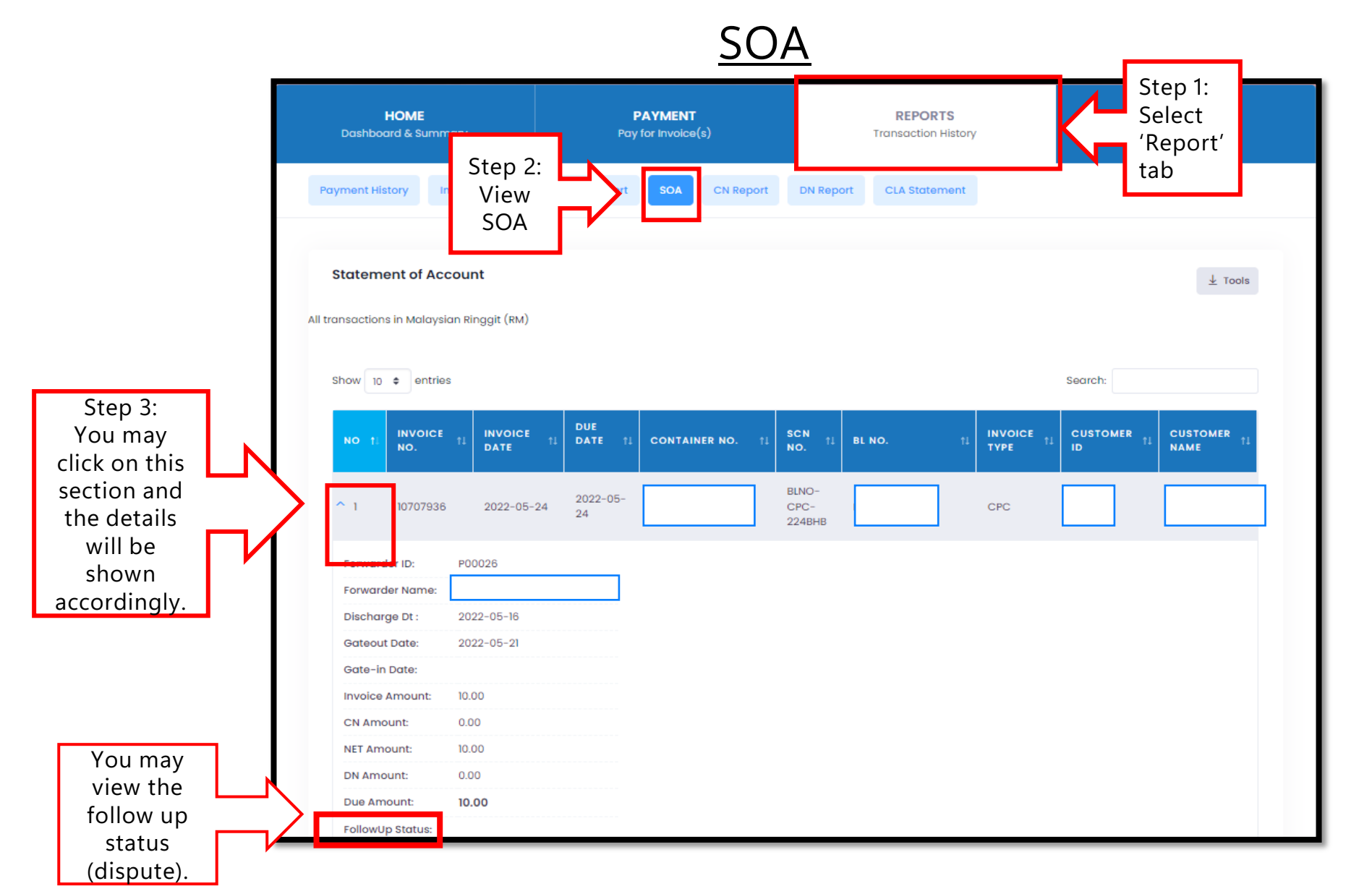

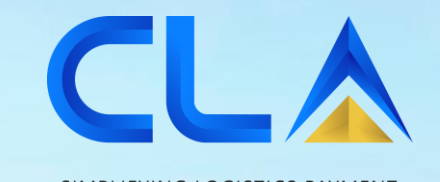

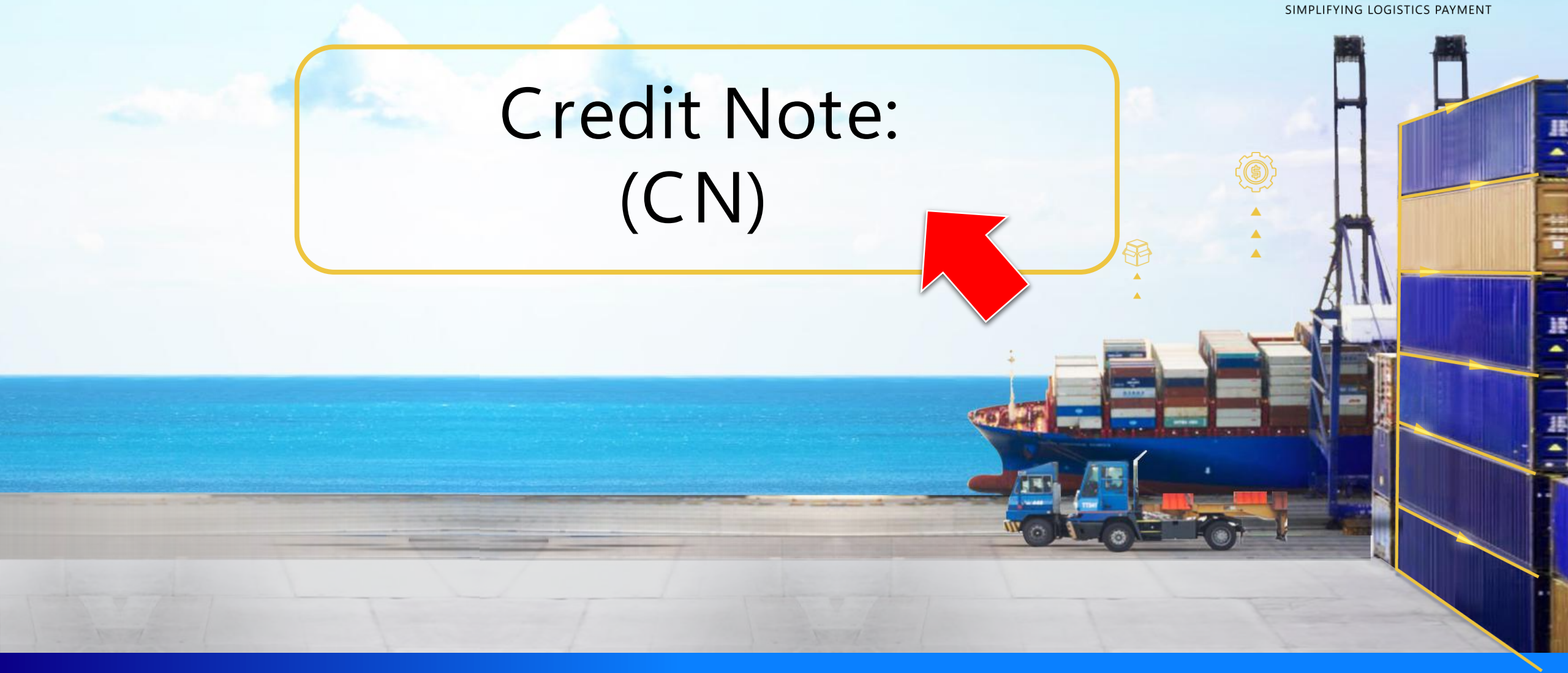

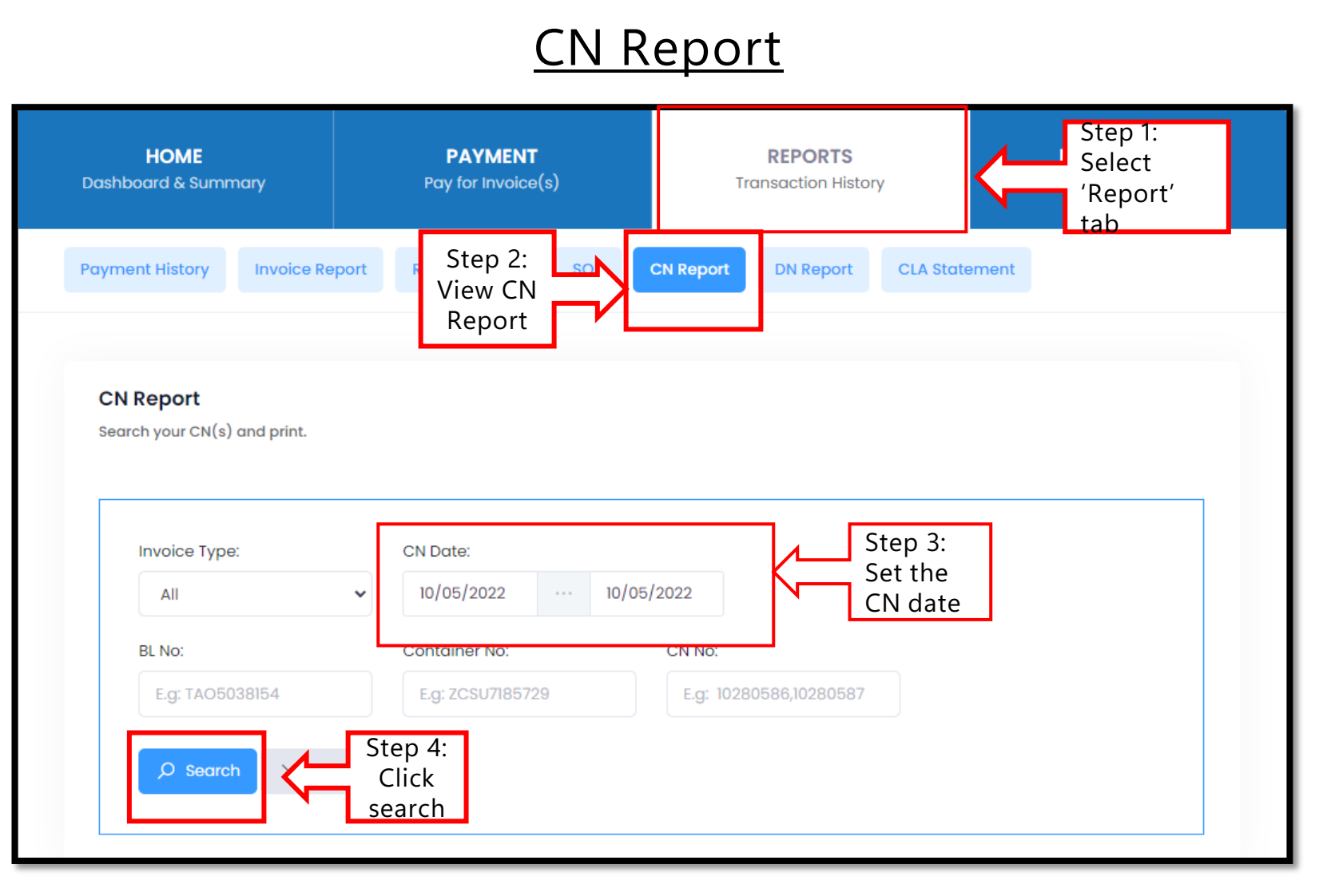

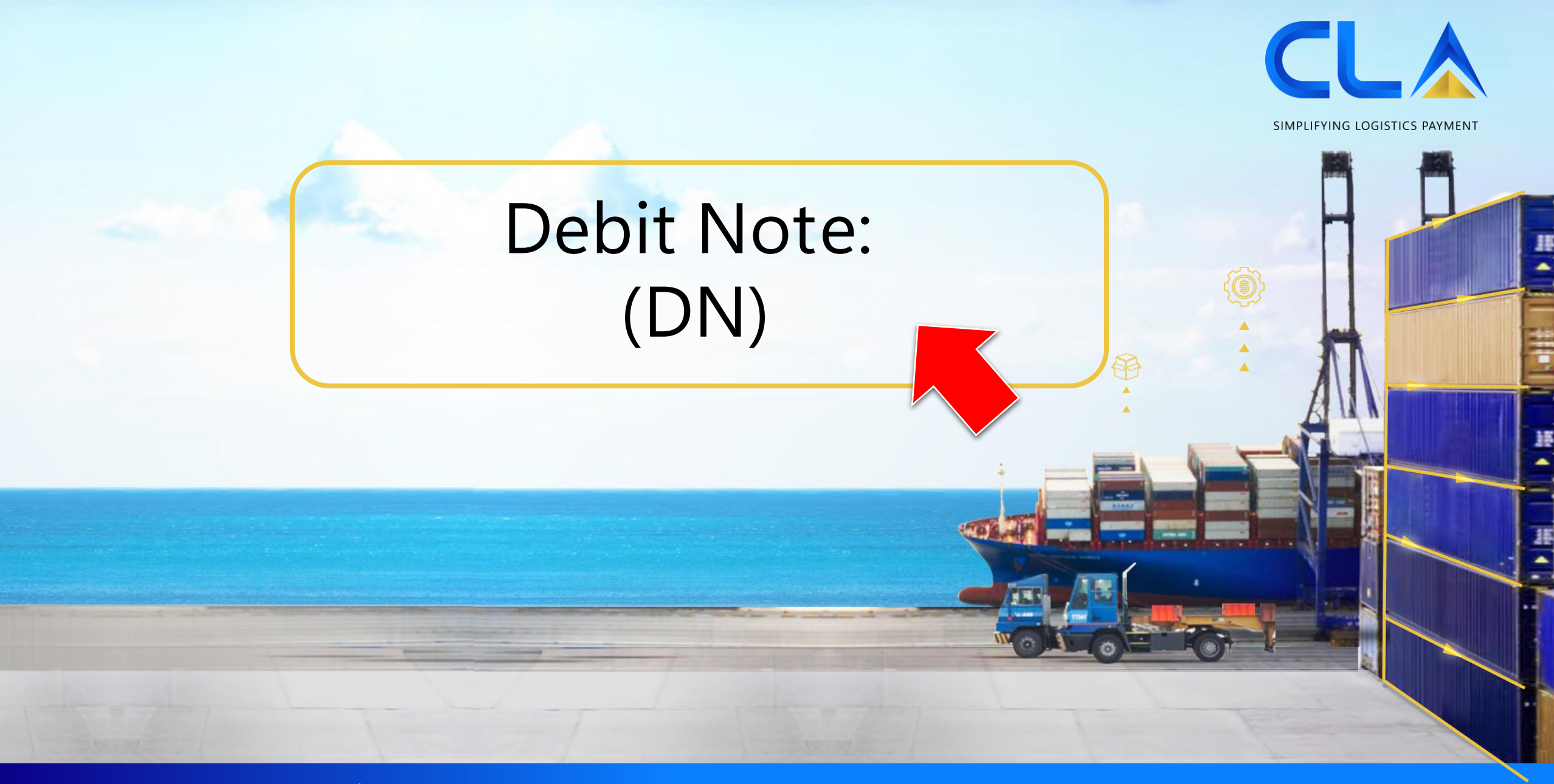

#### DN Report

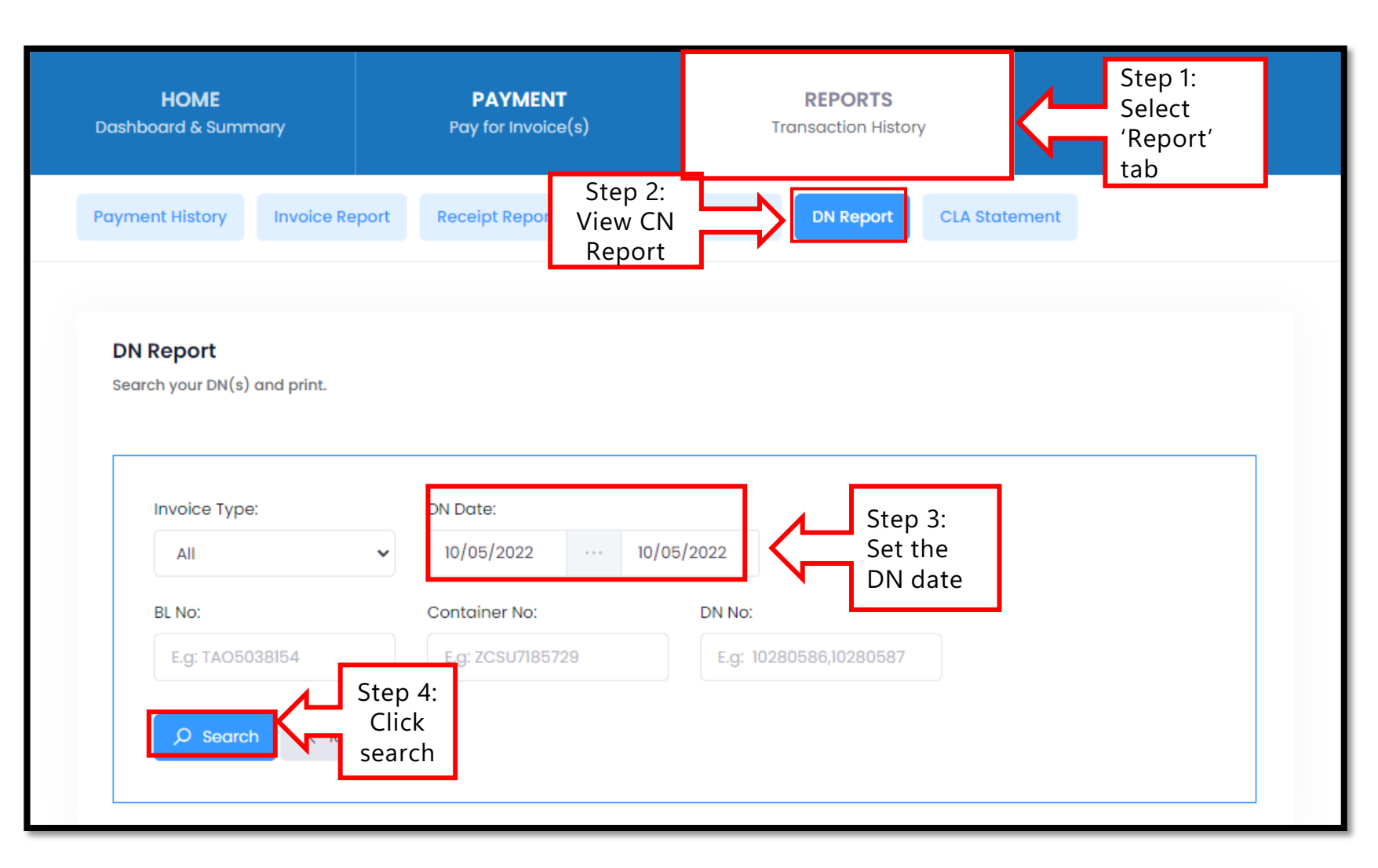

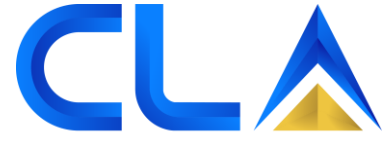

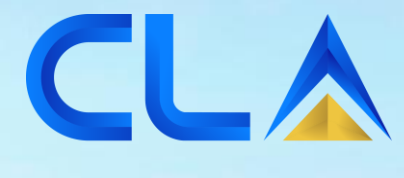

## CLA Statement :

D&D Control (M) Sdn. Bhd. | www.dnd.com.my

#### **CLA Statement** Step 1: HOME REPORTS MARKETPLACE Select Dashboard & Summary Transaction History Industry Solutions 'Report' tab **DN Report** Payment History Invoice Report Receipt Report SOA **CN Report CLA Statement** Step 2: **CLA Account Statement** View CLA ↓ Tools Statement All transactions in Malaysian Ringgit (RM) Show 10 \$ entries Search: CLA TRANS RECEIPT CONTRA INVOICE INVOICE INVOICE REMARKS 1 DATE NO. AMOUNT AMOUNT NO. DATE AMOUNT CLA topup 10/08/2020 5,000.00 0.00 0.00 Cash IBG 1 664896 Contra 06/01/2021 02/01/2021 0.00 0.00 0.00 2 invoice CLA topup 18/01/2021 3 3,566.00 0.00 0.00 Cash MBB 12345

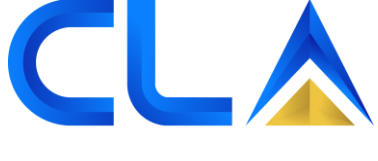

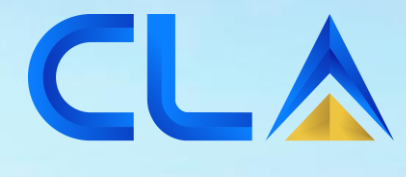

# CLA Member list :

#### **CLA Member**

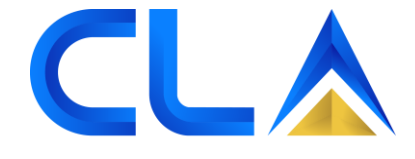

SIMPLIFYING LOGISTICS PAYMENT

CLA Members Q Search... Type: Shipping Agent ~ Branch: All ↓ Export to Excel ~ MEMBER NAME # 🛧 ALPINE SHIPPING SDN BHD 1 2 CLARION INTERNATIONAL FREIGHT & LOGISTICS SDN BHD In this page, you will be able to view 3 CMA CGM MALAYSIA SDN BHD the list of Shipping 4 COSCO SHIPPING LINES CO LTD Liners and the account status. CTP SHIPPING LINE (MALAYSIA) SDN BHD 5 6 EXPRESSWAY CONTAINER LINES SDN BHD 7 GLOBAL NETWORK LINES SDN BHD HEUNG - A (M) SDN BHD 8 HYUNDAI MERCHANT MARINE (M) SDN BHD 9 INTERASIA LINES (M) SDN BHD 10 1 2 3 4 5 > » 10 ~ Showing 1 - 10 of 48

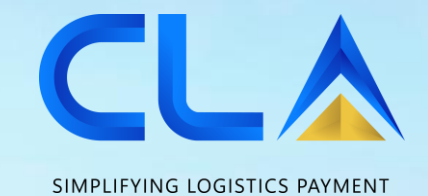

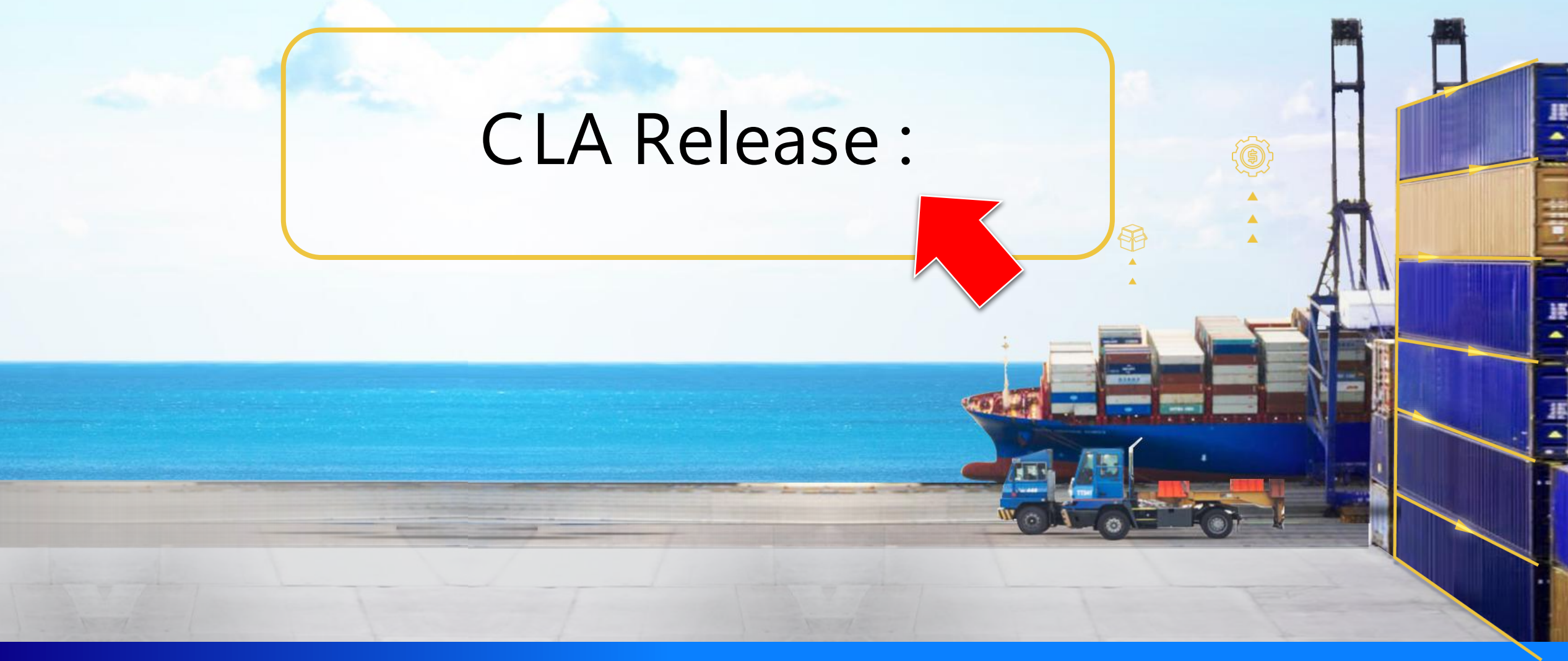

#### **CLA Release**

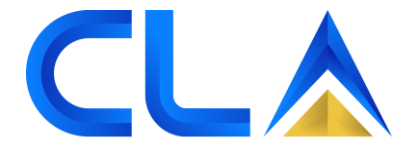

SIMPLIFYING LOGISTICS PAYMENT **CLA Release** Q Search... Branch: All In this page, you will be able to view MEMBER NAME BRANCH STATUS # 1 all our customer's name and the PADIBERAS NASIONAL BERHAD 1 BTU status - On Hold or (BERNAS) Release. AIRSEAL FREIGHT FORWARDERS 2 KCH COMPANY You also may view the non-CLA 3 ASTEEL SDN BHD KCH consignee hold status on this page. CENTURION FREIGHT EXPRESS 4 KCH SDN BHD This indicates the 5 KCH status of their PANSAR COMPANY SDN BHD company in PADIBERAS NASIONAL BERHAD dealing with 6 KCH (BERNAS) container release from the port. SYARIKAT KIM LIAN FORWARDING 7 KCH COMPANY

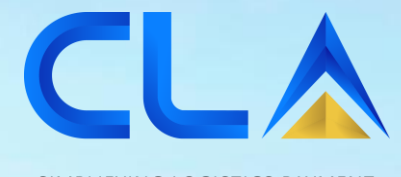

# E-feedback Before Login :

D&D Control (M) Sdn. Bhd. | www.dnd.com.my

#### Before Login

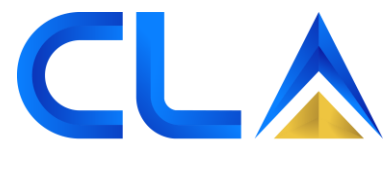

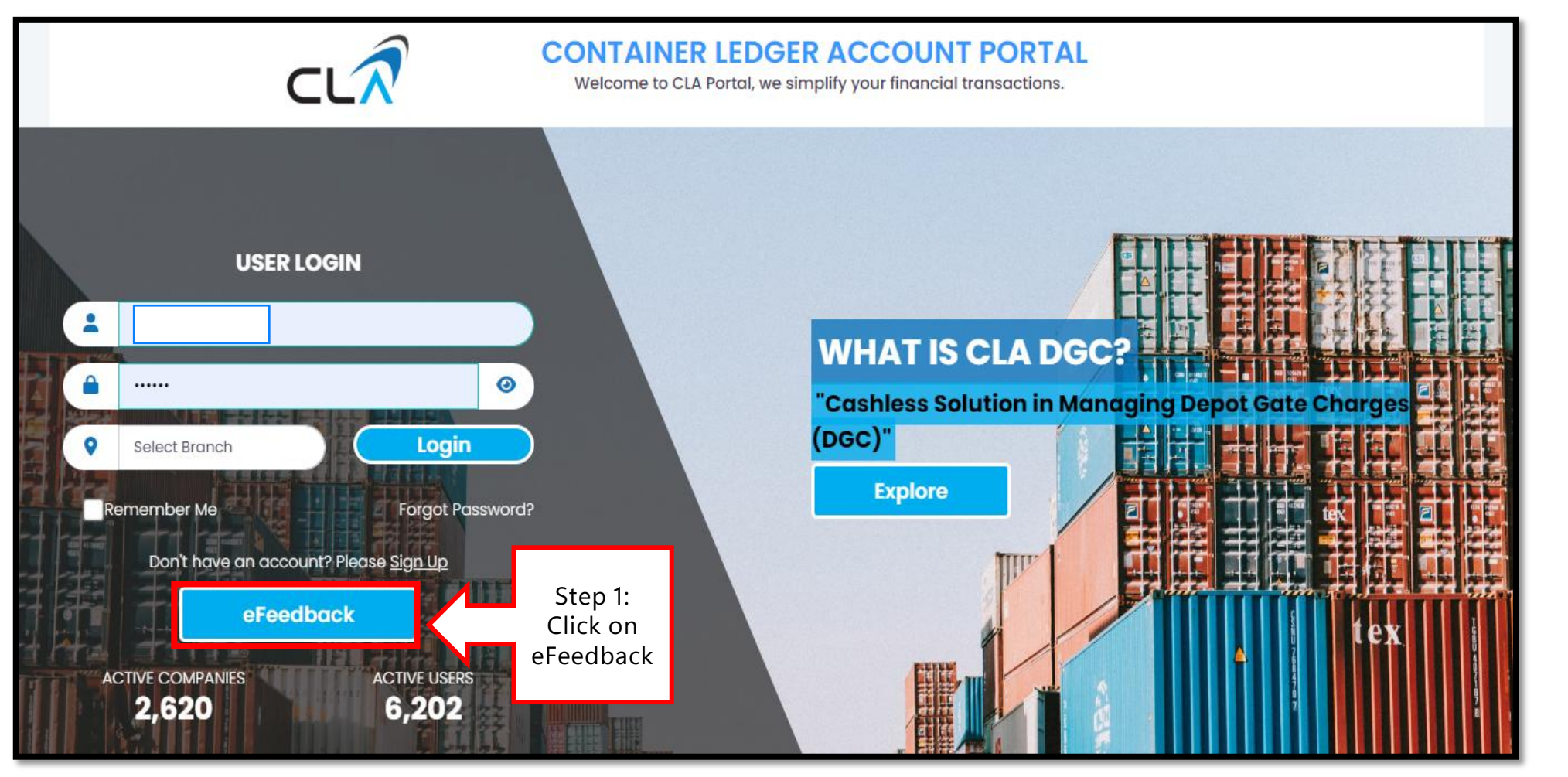

### <u>Before Login</u>

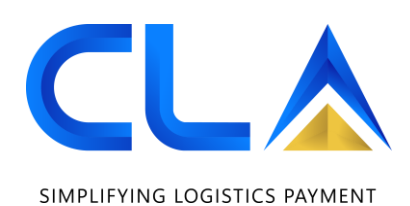

| Step 2:<br>Fill in all | ĸ |
|------------------------|---|
| the                    |   |
| details                |   |
| required               |   |
| •                      |   |

eFeedback

| Branch *                                                                         | Reason *                                 |
|----------------------------------------------------------------------------------|------------------------------------------|
| PORT KLANG                                                                       | <ul> <li>Choose your reason -</li> </ul> |
| Business Type *                                                                  | Company Name *                           |
| - Select your business type -                                                    | ✓ ABCD Sdn Bhd                           |
| CLA Account No                                                                   | Your Name *                              |
| Q00124                                                                           | Your Name                                |
| Contact Email *                                                                  | Remarks *                                |
| Contact Email                                                                    | Remarks                                  |
| Supporting Documents                                                             | 11                                       |
| Choose File No file chosen                                                       |                                          |
| Any document that supports you claim. (images / pdf and exceeding 3mb file size) | d not                                    |
|                                                                                  | Step 3:<br>Click<br>Submit Close         |
|                                                                                  |                                          |

#### Before Login

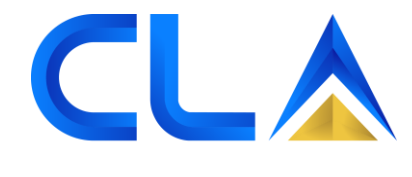

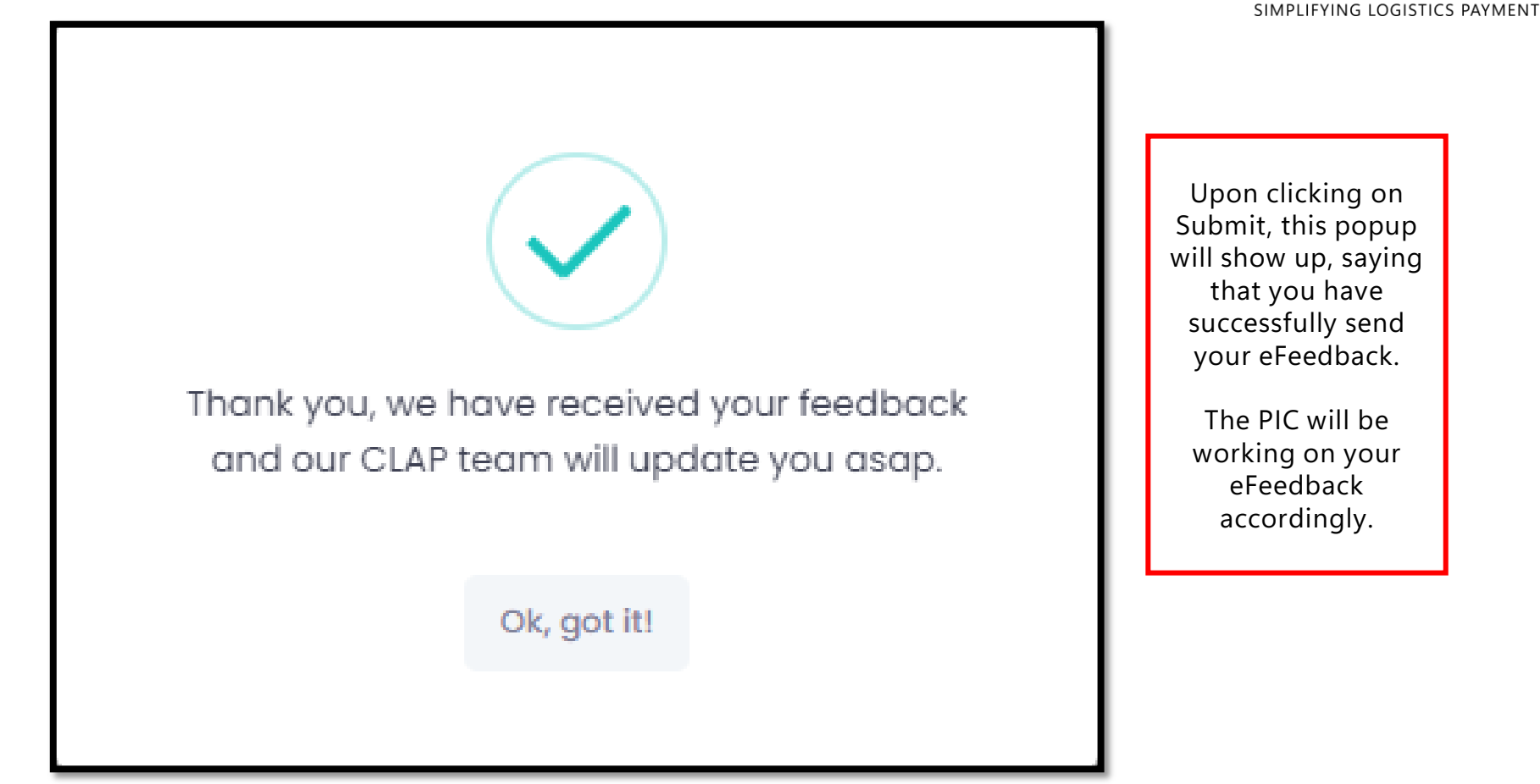

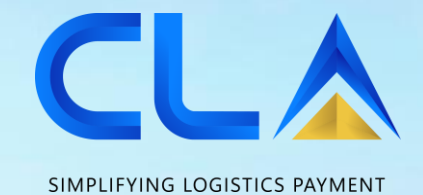

E-feedback After Login :

#### <u>After Login</u>

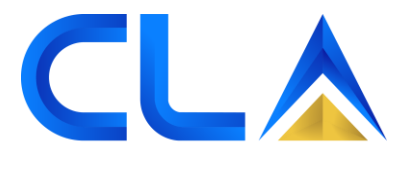

| nmary<br>RM 4,415.00 | Overdue Sumn<br>(Exceeded Credit Ter<br>Overdue Amount : | mary<br>prms)<br>RM 280.00         |
|----------------------|----------------------------------------------------------|------------------------------------|
| 52                   | Invoice(s) :                                             | 26                                 |
| ry                   | Overdue Summary<br>RM 280.00                             | ,                                  |
|                      | ry                                                       | ry<br>Overdue Summary<br>RM 280.00 |
#### <u>After Login</u>

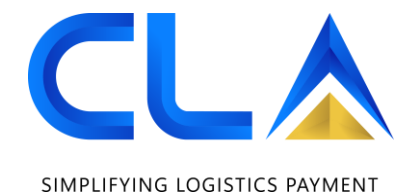

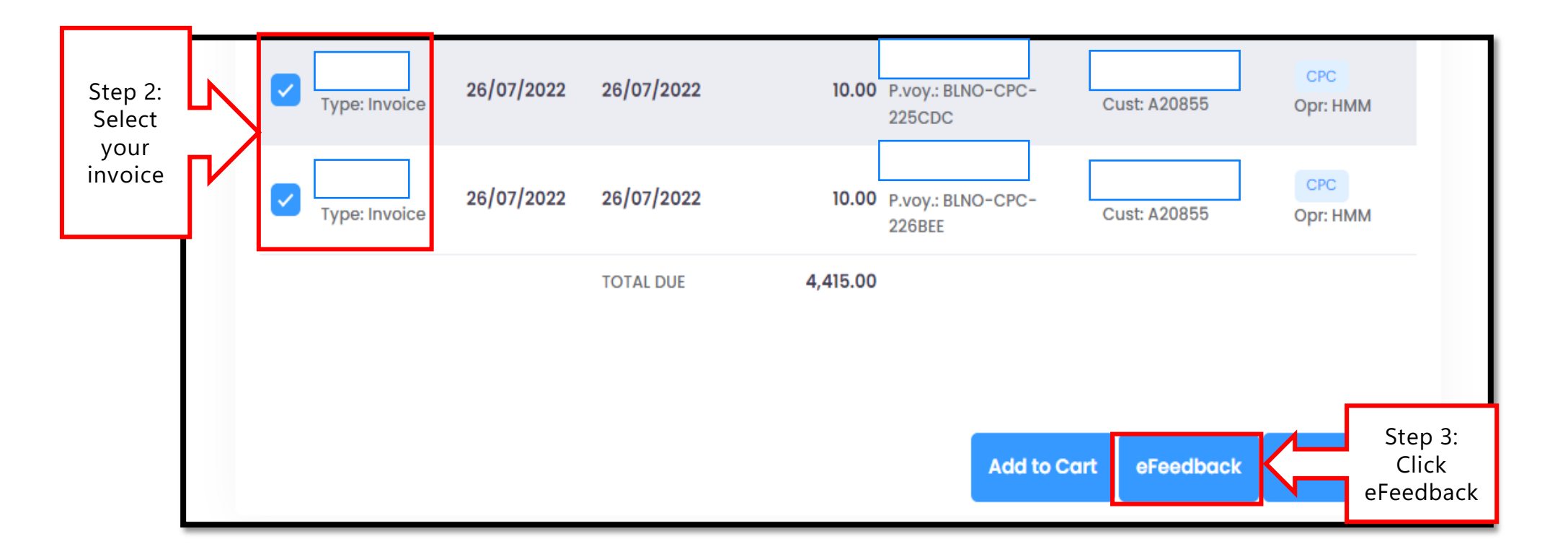

## <u>After Login</u>

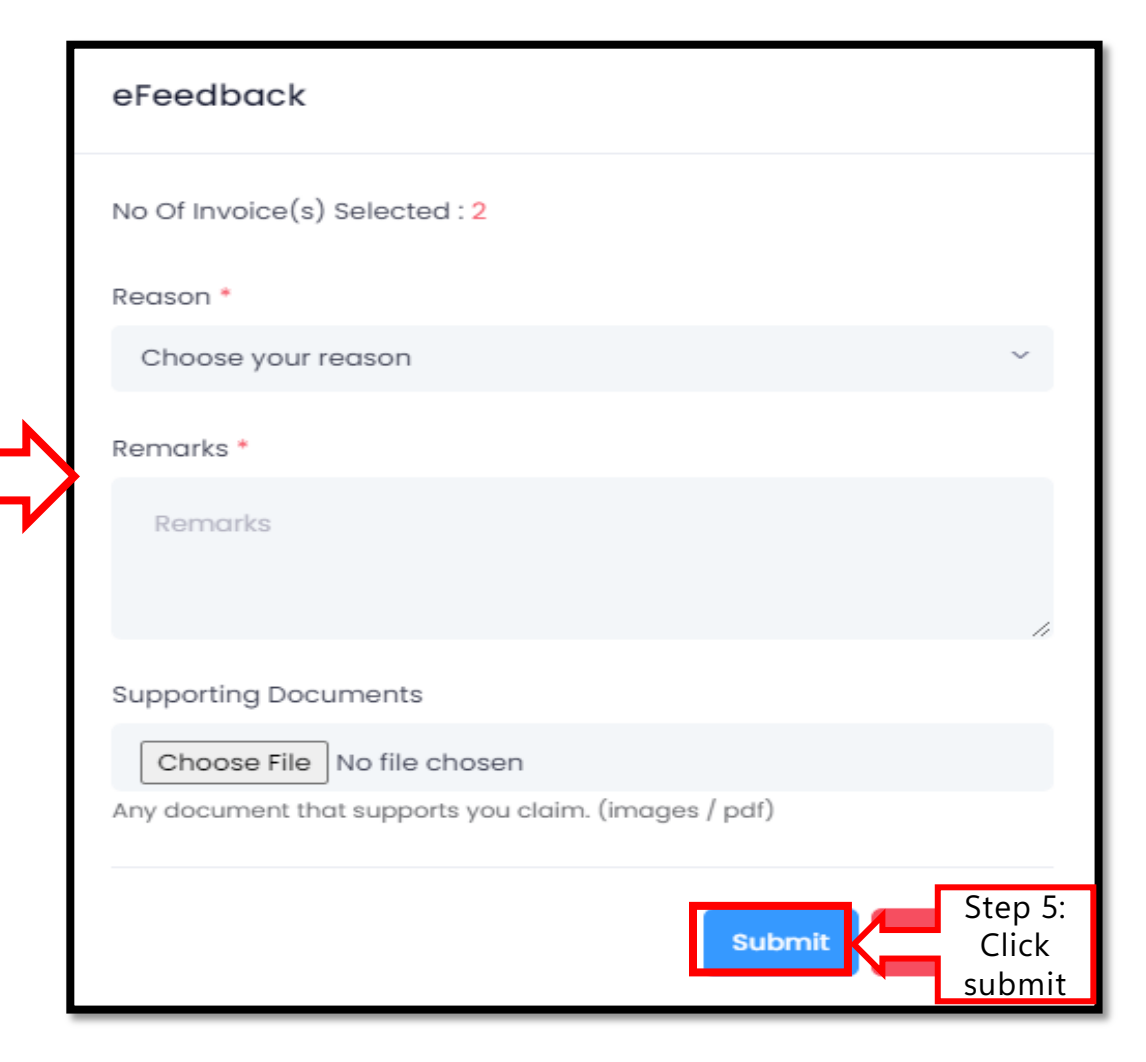

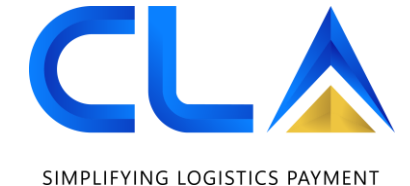

Step 4:

Fill in all the

details

#### <u>After Login</u>

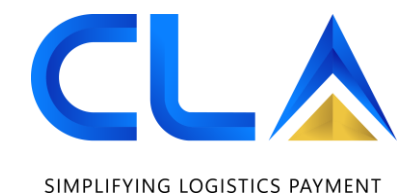

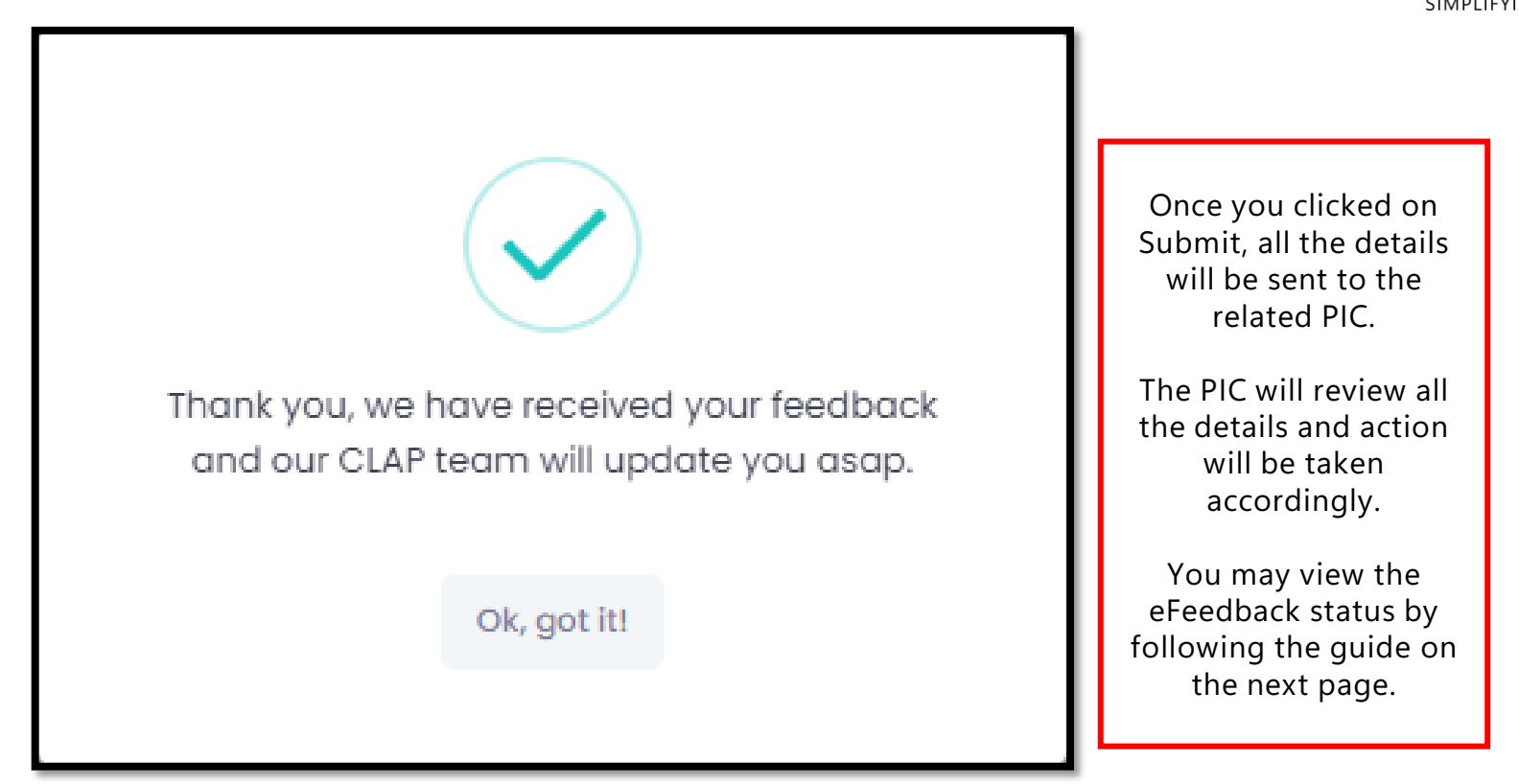

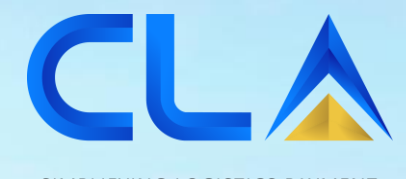

SIMPLIFYING LOGISTICS PAYMENT

# E-feedback Status :

D&D Control (M) Sdn. Bhd. | www.dnd.com.my

#### Check eFeedback status

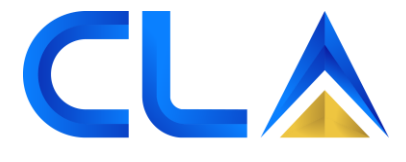

SIMPLIFYING LOGISTICS PAYMENT

Step 1: HOME PAYMENT REPORTS Go to Pay for Invoice(s) Dashboard & Summary **Transaction History** payment **CLA Summary** Outstanding Summary **Overdue Summary** ahl Ō (Account Status & CLA Balance) (Total Outstanding) (Exceeded Credit Terms) CASH RM 4,415.00 RM 280.00 CLA SECURITY STATUS : Due Amount : Overdue Amount : Invoice(s): 32 Invoice(s): CLA Cash Balance : RM 18,988.00 26 **CLA Summary Outstanding Summary Overdue Summary** RM 18,988.00 RM 4,415.00 RM 280.00

D&D Control (M) Sdn. Bhd. | www.dnd.com.my

### Check eFeedback status

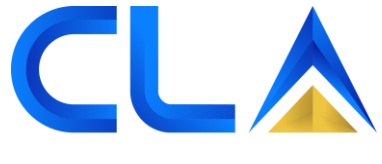

SIMPLIFYING LOGISTICS PAYMENT

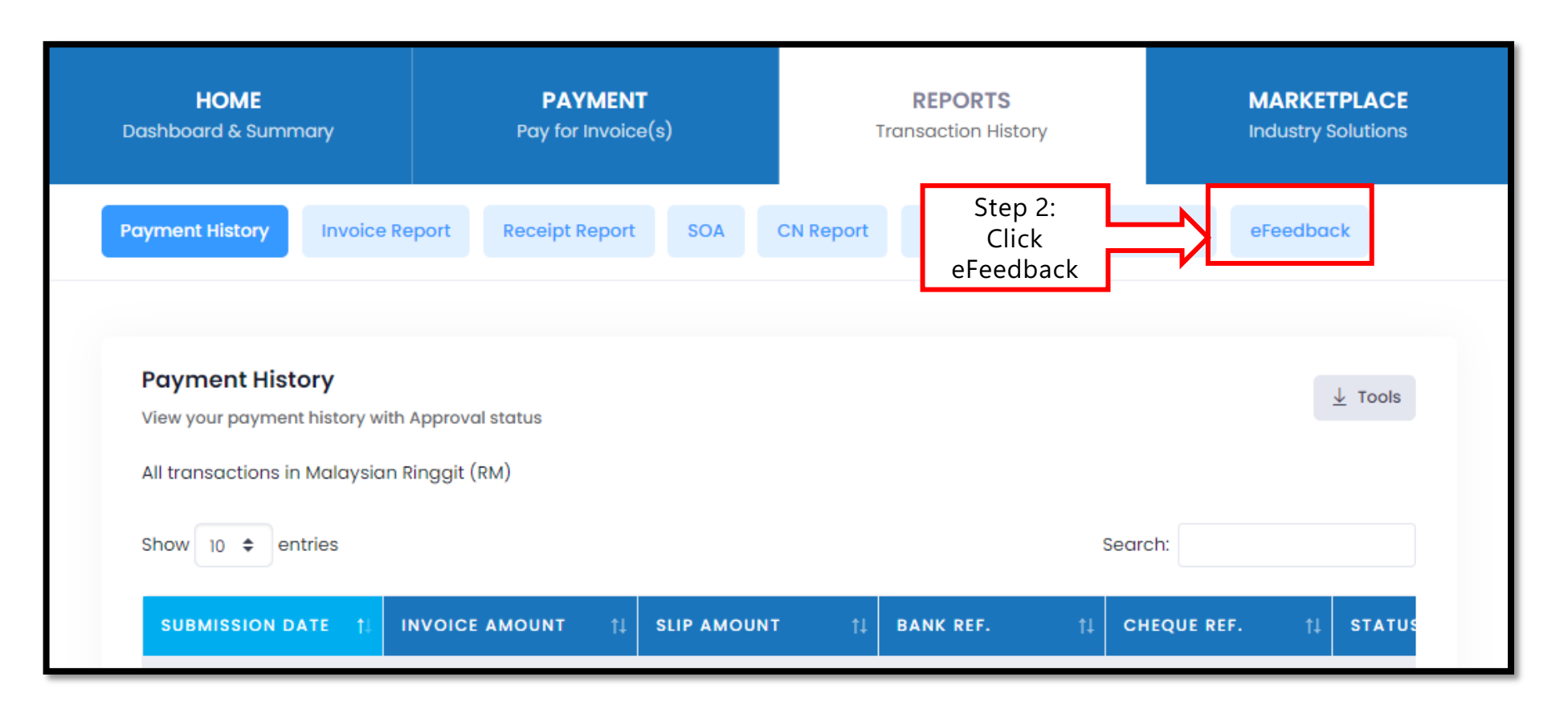

#### Check eFeedback status

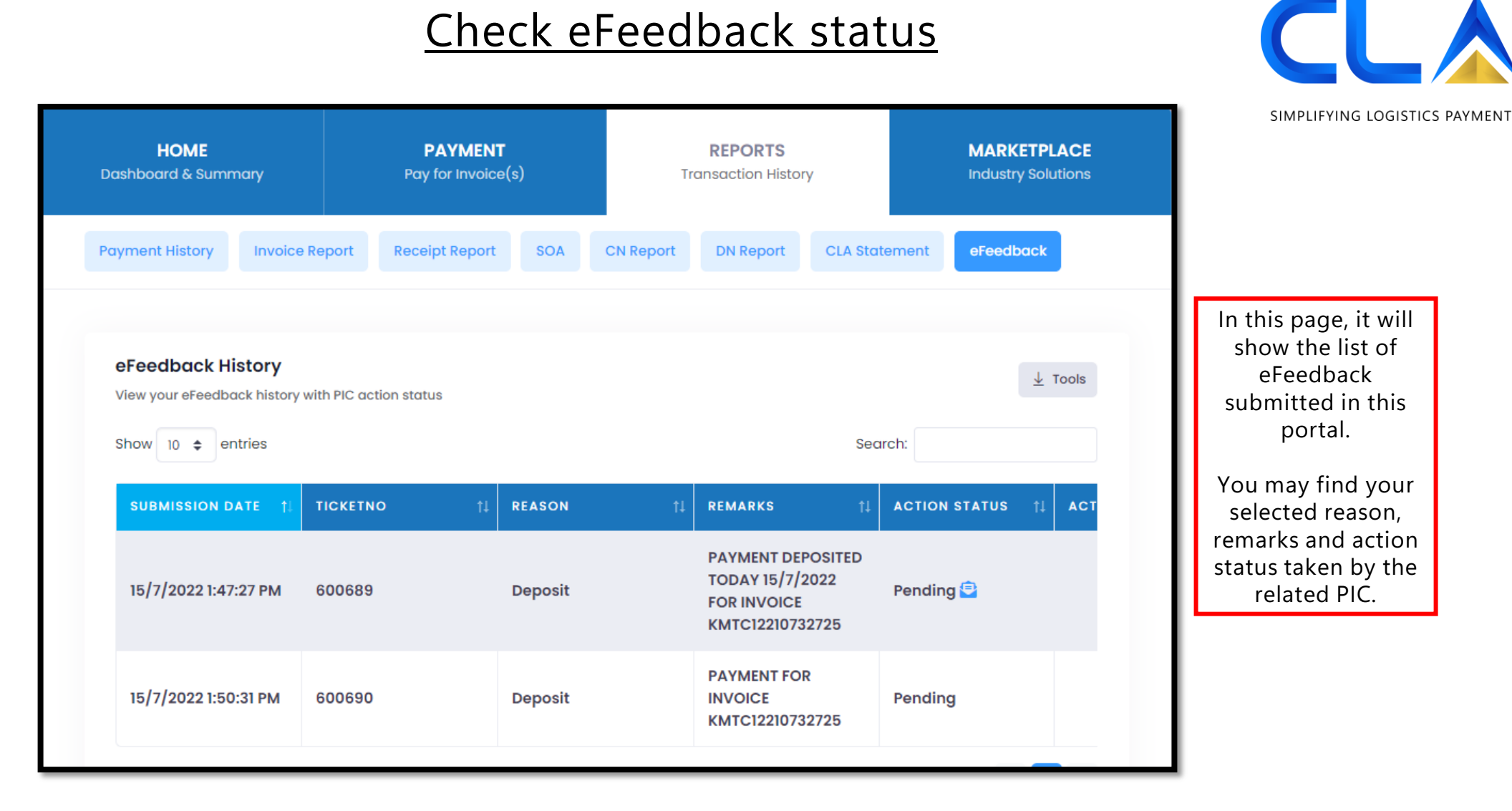

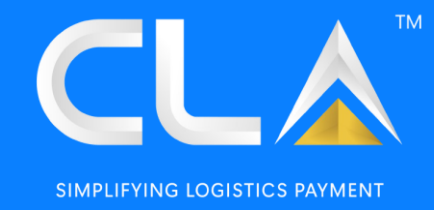

# THANK YOU

D&D Control (M) Sdn Bhd (923103-K)

No. 109-111, Persiaran Pegaga, Bayu Perdana, 41200 Klang, Selangor Darul Ehsan, Malaysia. Email: supportend Odda

in Container Ledger Account

D&D Control (M) Sdn. Bhd. | www.dnd.com.my